# 智慧河北加计扣除

# 操作手册

2024年11月

| —、 | 门    | 户网站          | 1    |
|----|------|--------------|------|
|    | 1.1  | 政策解读         | 1    |
|    | 1.2  | 培训视频         | 2    |
|    | 1.3  | 在线答疑         | 3    |
|    | 1.4  | 项目鉴定         | 4    |
|    | 1.5  | 下载专区         | 5    |
| 二、 | 后    | 台登录注册        | 5    |
|    | 2.1  | 企业注册         | 5    |
|    | 2.2  | 登录           | 9    |
| Ξ、 | 企.   | 业角色          | .10  |
|    | 3.1  | 工作台          | .10  |
|    | 3.2  | 基本信息管理       | .11  |
|    |      | 3.2.1 企业材料   | .11  |
|    |      | 3.2.2 项目人员   | .12  |
|    |      | 3.2.3 项目材料   | .13  |
|    |      | 3.2.4 项目培育反馈 | . 17 |
|    | 3.3  | 研发费用归集       | .18  |
|    | 3.4  | 在线交流         | .21  |
|    | 3.5  | 异议项目鉴定       | .22  |
|    |      | 3.5.1 异议鉴定函  | 22   |
|    |      | 3.5.2 异议鉴定   | .23  |
|    |      | 3.5.3 评审情况   | .30  |
|    | 3.6  | 自主申报鉴定       | .31  |
|    |      | 3.6.1 自主申报   | .31  |
|    |      | 3.6.2 评审情况   | .39  |
|    | 3.7  | 项目复核鉴定       | .39  |
|    |      | 3.7.1 复核鉴定函  | 39   |
|    |      | 3.7.2 复核鉴定   | .40  |
|    |      | 3.7.3 复核情况   | .41  |
|    | 3.8  | 服务合作         | .41  |
|    |      | 3.8.1 合作需求   | .41  |
|    |      | 3.8.2 寻找合作   | .42  |
|    |      | 3.8.3 合作列表   | .43  |
|    |      | 3.8.4 服务记录   | .44  |
|    | 3.9  | 档案信息库        | .45  |
|    |      | 3.9.1 档案库    | .45  |
|    |      | 3.9.2 资金库    | .46  |
|    | 3.10 | 0 个人中心       | .47  |
|    |      | 3.10.1 信息维护  | .47  |
|    |      | 3.10.2 修改密码  | .48  |
|    |      | 3.10.3 文件下载  | .48  |

# 目录

| 3. 10. 4 | 消息通知 |  |  |  |  | 49 |
|----------|------|--|--|--|--|----|
|----------|------|--|--|--|--|----|

#### 一、 门户网站

智慧河北加计扣除业务包含四大模块:政策解读、培训视频、 在线答疑、项目鉴定。

|         | 智慧河北                 | <b>mi+</b> #                |                              | 注册     |
|---------|----------------------|-----------------------------|------------------------------|--------|
| 政策解读    | 培训视频                 | 在线答疑                        | 项目鉴定                         |        |
|         |                      |                             |                              |        |
| 「「「「」   | 日本市 费用一键归约           | ↓ 第三方服务                     | 数据统计分析                       |        |
| 业务咨询: : | 河北省科学技术情报研究院 联系电话:03 | 11-85809325、0311-85877165 技 | 术支持: 15530363649、19933023972 | e Tuur |

#### 1.1 政策解读

为增加企业了解税前加计扣除政策的途径与方式,系统政策解 读模块中展示关于研发费用加计扣除政策解读条文与政策解读。

政策文件分为3类:政策文件类、政策解读类、政策问答类, 其中政策文件类包含政策要点类、政策原文类,政策解读类包含一 图读懂、文字解读。

点击标题可进入详情页查看政策详情。

| <b>智慧河』</b><br><sup>首页</sup> | <b>ひ                                     </b>      |
|------------------------------|----------------------------------------------------|
|                              | 请输入政策关键词 査我 学校 学校 学校 学校 学校 学校 学校 学校 学校 学校 学校 学校 学校 |
| 国政策解读                        | 政策要点                                               |
| 🔁 政策文件                       | ◇ 异议项目鉴定<br>发布时间: 2023/5/12                        |
| 政策要点                         | ◇ 什么是研发费用税前加计扣除                                    |
| 政策原文                         | 发布时间: 2022/10/17                                   |
| 📑 政策解读                       | ◇ 适用范围<br>**を目前: 2023/00/57                        |
| 🃫 政策问答                       | ◇ 优惠内容                                             |
|                              | 发布时间: 2022/10/17                                   |

#### 1.2 培训视频

培训视频模块,可在线观看相关学习视频,同步支持移动学习方式。

点击【培训视频】,企业可通过浏览视频,深入了解政策指南, 使申报研发费用加计扣除工作更加便捷,提高申报效率。

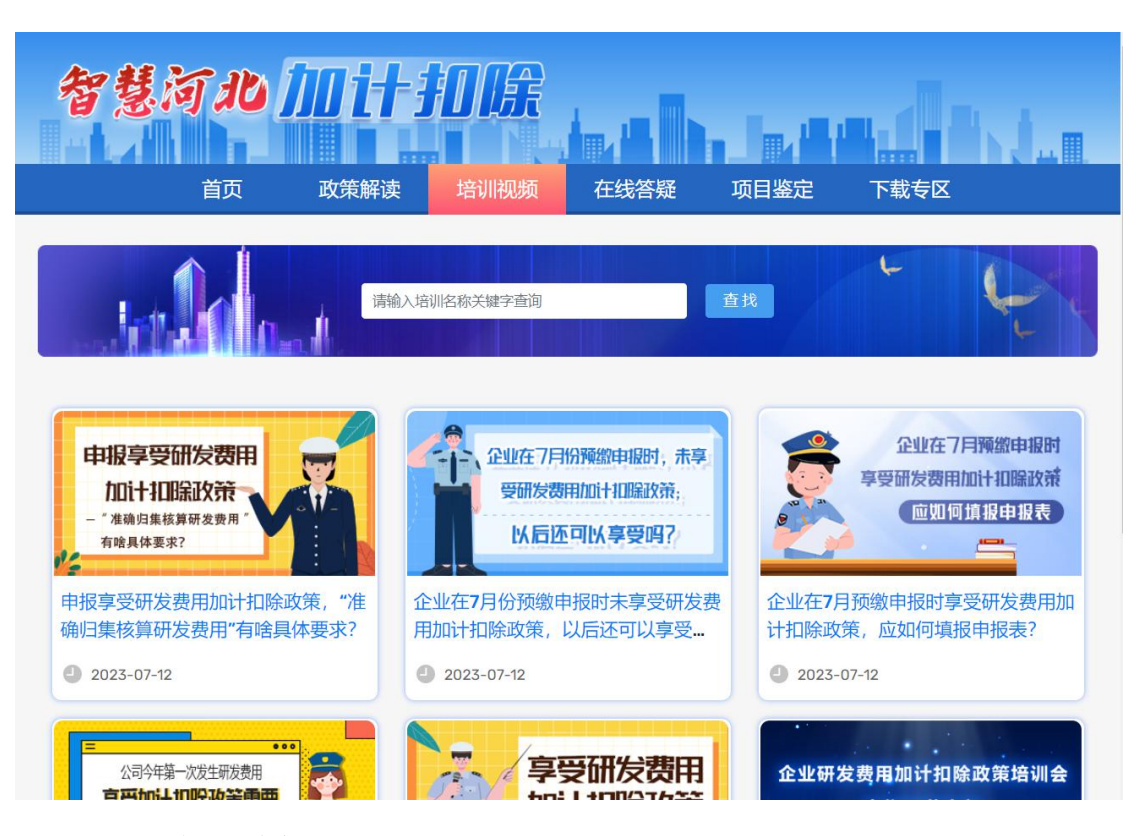

#### 1.3 在线答疑

在线答疑模块为用户提供问题留言渠道,可为广大申报用户答 疑解惑业务问题。

在下方发布留言界面,填写对应信息,输入手机号并接受验证 码即可发布留言。

科技管理部门可查看所有留言信息并及时给出专业回复,发布 用户可同步收到短信通知。

| 省 | <b>「慧河北」        </b><br><sub>首页 政策解读</sub>                                                                        | 方 <b>口存在</b> 线答疑                                                                                                    | 项目鉴定 下載                                                                                                    |                                                                                  |
|---|----------------------------------------------------------------------------------------------------|----------------------------------------------------------------------------------------------------|----------------------------------------------------------------------------------------------------|----------------------------------------------------------------------------------|
|   | 法総定                                                                                                    | 留言人手机号码<br>问题关键词                                                                                                    | 查找                                                                                                    |                                                                                  |
|   | 企业<br><b>只做研发、不做生产制造的"委托生产</b><br>2024-10-29 08:48:02<br>⑦ 7北省科技厅                                                 | <sup>全</sup> 加研发"模式是否可以适用研发加                                                                                                    | 计扣除?                                                                                                    | Î                                                                                |
|   | 《财政部、国家税务总局、<br>号,以下简称119号文件)算<br>研究开发费用税前加计扣除<br>文件中不适用税前加计扣除<br>当年的主营业务收入占企业<br>余额50%(不含)以上的企<br>采用"研发+委托生产"模式的 | 科技部关于完善研究开发费用税前,<br>部四条规定,批发和零售业不适用税<br>政策有关问题的公告》(国家税务,<br>政策行业的企业,是指以119号文件<br>按《企业所得税法》第六条规定计<br>业。近年来国家税务总局对滥用此<br>现状,税务机关表示,由于该模式 | 加计扣除政策的通知》(财税<br>简加计扣除政策。《国家税务<br>总局公告2015年第97号)第四<br>计所列行业业务为主营业务,其<br>算的收入总额,减除不征税收<br>;政策的检查力度逐渐加大。针<br>订下进项与销项发票均为货物销 | [2015] 119<br>务总局关于企业<br>9条规定, 119号<br>基研发费用发生<br>入和投资收益的<br>1对初创期企业多<br>3售类、税率相 |
|   | 欢迎在线留言:                                                                                                    |                                                                                                    |                                                                                                    |                                                                                  |
|   | * 留言类型:                                                                                                    | 政策咨询                                                                                                    | ~                                                                                                    |                                                                                  |
|   | * 留言对象:                                                                                                    | 请选择留言对象                                                                                                    | ×*                                                                                                    |                                                                                  |
|   | * 留言内容:                                                                                                    |                                                                                                    | 0/300                                                                                                    |                                                                                  |
|   | * 联系人姓名/单<br>位名称:                                                                                                 |                                                                                                    |                                                                                                    |                                                                                  |
|   | * 手机号码:                                                                                                    |                                                                                                    |                                                                                                    |                                                                                  |
|   | * 图形验证码:                                                                                                    | 8 + 4 =                                                                                                    | ?                                                                                                    |                                                                                  |
|   | * 验证码:                                                                                                    | 获取验证得                                                                                                    | 玛                                                                                                    |                                                                                  |
|   |                                                                                                    | 提交                                                                                                    |                                                                                                    |                                                                                  |

# 1.4 项目鉴定

点击【项目鉴定】,进入河北省企业研究开发费用加计扣除系统登录界面,系统共包含5类角色:企业、评审专家、科技管理部

门、财政税务部门、第三方专业机构。

用户可在此业务系统进行研发项目填报、费用上传、自主申报、 税务机关有异议的项目鉴定、专家评审、鉴定结果公示、第三方专 业机构提供服务等功能。

1.5 下载专区

下载专区主要展示政策的相关附件,可输入文件关键词查找相关内容,点击下载附件至本地。

| 智慧        | 慧河北         | <i>Mit</i> i |      |      |          |                         |
|-----------|-------------|--------------|------|------|----------|-------------------------|
|           | 首页          | 政策解读         | 培训视频 | 在线答疑 | 项目鉴定 下载  | 战专区                     |
|           |             |              |      |      | 请输入文件关键词 | 查找                      |
| 2023/6/28 | 组织架构图、研究    | 开发机构组织结构图    | 9    |      |          | Ŧ                       |
| 2023/6/28 | 有权部门研究开发    | 项目立项的决议文件    | ŧ    |      |          | $^{\pm}$                |
| 2023/6/28 | 研究开发活动有关    | 的管理制度        |      |      |          | <b>1</b>                |
| 2023/6/28 | 研发项目目录      |              |      |      |          | $\star$                 |
| 2023/6/28 | 项目计划书或任务    | 书            |      |      |          | $\overline{\mathbf{T}}$ |
| 2023/6/28 | 项目变更申请书     |              |      |      |          | $\overline{\mathbf{A}}$ |
| 2023/6/28 | 结题验收报告      |              |      |      |          | *                       |
| 2023/6/28 | 技术开发 (委托) 合 | 同模板          |      |      |          | ¥                       |
| 2023/6/28 | 工时表、分摊表、    | 领料单          |      |      |          | $\star$                 |

二、 后台登录注册

2.1 企业注册

注册方式为两种,即本系统注册、河北省政务服务网注册,本 系统注册的账号,注册完成后直接登录即可;

通过河北省政务服务网注册的账号注册后,没有本系统账号的 需完善信息创建账号,已有账号的直接绑定本系统账号,进行登录

系统。

方式一,本系统注册:进入后台首页,点击【本系统注册】, 依次填写信息后,接收手机验证码,点击【下一步】即注册成功。

|     |                 |                             |                            |                                      | 11        | 〕户首页 |
|-----|-----------------|-----------------------------|----------------------------|--------------------------------------|-----------|------|
|     | ~ 智 彗 3         | 可北カ                         | 山汁扣                        | 除                                    |           |      |
|     | SMART HEBEI     | ADDITION ANI                | D DEDUCTION                | SYSTEM                               |           |      |
|     |                 |                             | 用户有                        | 学录                                   |           |      |
|     |                 |                             |                            |                                      |           |      |
| • 4 |                 |                             |                            |                                      |           |      |
|     |                 |                             | 8 -                        |                                      |           | •    |
|     |                 | 2                           |                            |                                      |           | 5    |
|     |                 |                             | 通 请                        | 选择用户类型                               |           | )    |
|     |                 |                             | 🕑 请                        | 输入计算结果                               | 3+4=?     |      |
|     |                 |                             |                            |                                      |           |      |
|     |                 |                             |                            | 登录                                   |           |      |
|     |                 |                             |                            | 河北省政务服务                              | 务网登录      |      |
|     |                 |                             | 本系统                        | 主册 <mark>/河北省政务服</mark><br>第二个业注册联系人 | 务网注册 忘记题  | 276马 |
|     |                 |                             | 'n                         |                                      | : 灬山亘以~~~ |      |
|     |                 |                             |                            |                                      |           |      |
|     | 智慧河             | 北加                          | 计扣                         | 除                                    | <         | 返回登录 |
|     | SMART HEBEI ADD | ITION AND D                 | EDUCTION S                 | YSTEM                                |           |      |
|     | 01 信息登记         |                             | 02 账号激活                    |                                      |           |      |
|     |                 |                             |                            |                                      |           |      |
|     | * 账号            | 仅支持输入汉字、                    | 数字、字母,不超过2                 |                                      |           |      |
|     |                 |                             |                            |                                      |           |      |
|     | * 密码            | 仅支持输入字母、                    | 数字、特殊字符, 1                 |                                      |           |      |
|     | * 确认密码          |                             |                            |                                      |           |      |
|     | * 个业夕积          | (注給) 众业交级学                  | 如今本地                       |                                      |           |      |
|     | 正正已初            | 注:企业名称均来                    | 源于平台的企业库委                  | χ.                                   |           |      |
|     |                 | 店, 石亘找不到灯况, 请 <u>提交申请</u> 〕 | □₩1E₩₩或1E₩₩更名情<br>或联系平台咨询! | 9                                    |           |      |
|     | * 统一社会信用代码      | 请输入统一社会信                    | 用代码                        |                                      |           |      |
|     |                 |                             |                            |                                      |           |      |
|     | * 联系人           |                             |                            |                                      |           |      |

\* 手机号码

| 智慧河北加计扣除<br>SMART HEBEI ADDITION AND DEDUCTION SYSTEM |
|-------------------------------------------------------|
| 01 信息登记 > 02 账号激活                                     |
| $\bigcirc$                                            |
| 请您登录账号,完善个人信息!<br><del>大资录</del>                      |

方式二,河北省政务服务网注册:进入后台首页,点击【河北 省政务服务网注册】,点击【法人登录】-【注册账号】;

注册后点击【法人登录】,输入账号密码,滑动验证后点击 【立即登录】,系统跳转至本系统;

若第一次使用本系统,则点击【信息完善】,完善用户信息后 点击【注册】创建本系统账号;

若在本系统已有账号,则点击【账号绑定】,输入账号密码绑 定已有账号。

本系统账号与政务服务网账号仅能绑定一次,请确认信息后再 进行账号绑定。

7

| 智慧河北加计                      |                                                            |
|-----------------------------|------------------------------------------------------------|
| SMART HEDELADUTION AND DEDL | 用户登录                                                       |
|                             | <b>0</b> • •                                               |
|                             |                                                            |
|                             | ♥ 请输入计算结果 3+4=? 登录                                         |
|                             | 河北省政务服务网登录<br>本系统注册(河北省政务服务网注册) 忘记密码<br>忘记企业注册联系人? 点击查找>>> |
|                             | 🤮 河北省人民政府门户网站 无障碍阅读                                        |

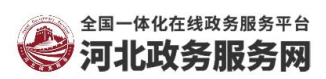

如果您在账号注册和登录环节遇到问题,可拨打12345

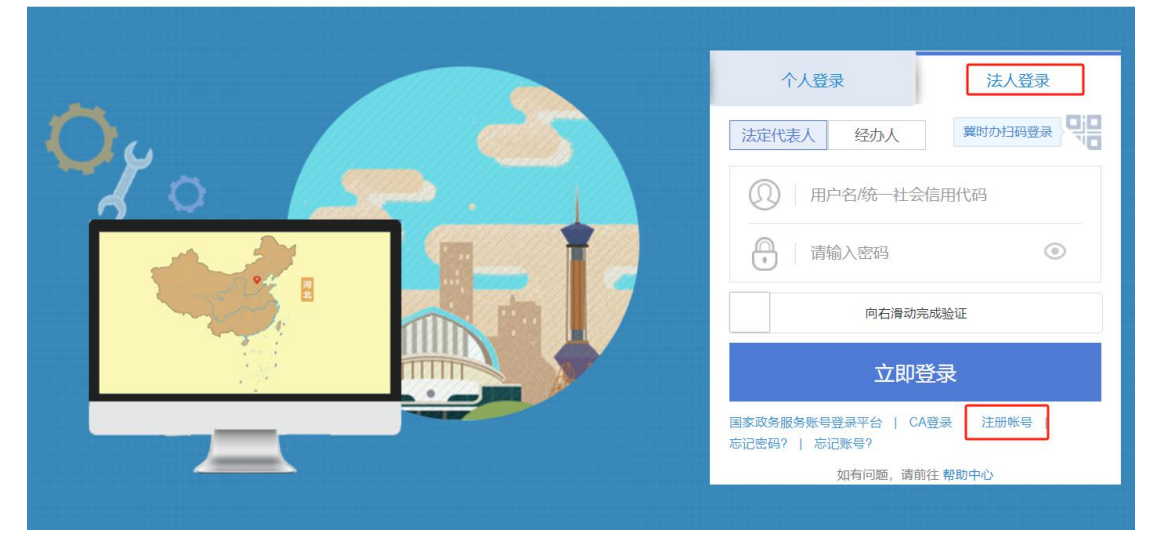

|              |                               |                                 | 信息完善                                          |            |    |
|--------------|-------------------------------|---------------------------------|-----------------------------------------------|------------|----|
| 注:如果您第一次使用本系 | 系统,请完善用户信息;如您在<br>一次,前        | E本系统已有账号,请进行账号<br>请确认信息后再进行账号绑定 | 号绑定操作,本系统 <del>账号</del> 。<br>。                | 与政务服务网账号仅能 | 绑定 |
|              | * 用户名                         | -                               |                                               |            |    |
|              | *密码                           | 仅支持输入字母、数字、特殊                   | 特符,密码长                                        |            |    |
|              | * 确认密码                        | 仅支持输入字母、数字、特殊                   | 字符,密码长度                                       |            |    |
|              | * 企业名称                        | 1010021                         |                                               |            |    |
|              | * 统一社会信用代码                    | The second second               |                                               |            |    |
|              | *联系人                          | 请输入联系人                          |                                               |            |    |
|              | * 手机号码                        | 请输入手机号码                         |                                               |            |    |
|              | * 图形验证码                       | 请输入计算结果                         | 6 * 3 = ?                                     |            |    |
|              | * 验证码                         | 请输入短信验证码                        | 获取验证码                                         |            |    |
|              |                               | 注册                              |                                               |            |    |
| s            | 留意河<br>MART HEBEI ADD<br>账号郷定 | 北加i<br>Dition and dedu          | <b>上扣除</b><br>ICTION SYSTE<br><sup>信息完善</sup> | く返回<br>M   | 登录 |
| 注: 如果您第一次    | 使用本系统, 请完善用户信<br>与政务服务网账号仅能   | \$急;如您在本系统已有账<br>谢定一次,请确认信息后再   | 号,请进行账号绑定操<br>]进行账号绑定。                        | 作, 本系统账号   |    |
|              | * 用户名:                        | 81.1                            |                                               |            |    |
|              | *密码:                          |                                 |                                               |            |    |
|              |                               | 绑定                              |                                               |            |    |

# 2.2 登录

在系统登录页, 依次输入用户名、密码、选择用户类型为企业, 输入验证码计算结果, 点击【登录】, 即可登录本系统。

点击【河北省政务服务网登录】,选择【法人登录】,输入账 号密码后,若已绑定本系统账号,则将自动跳转至本系统登录,否 则在进行绑定本系统账号操作后,才会自动跳转登录至本系统。

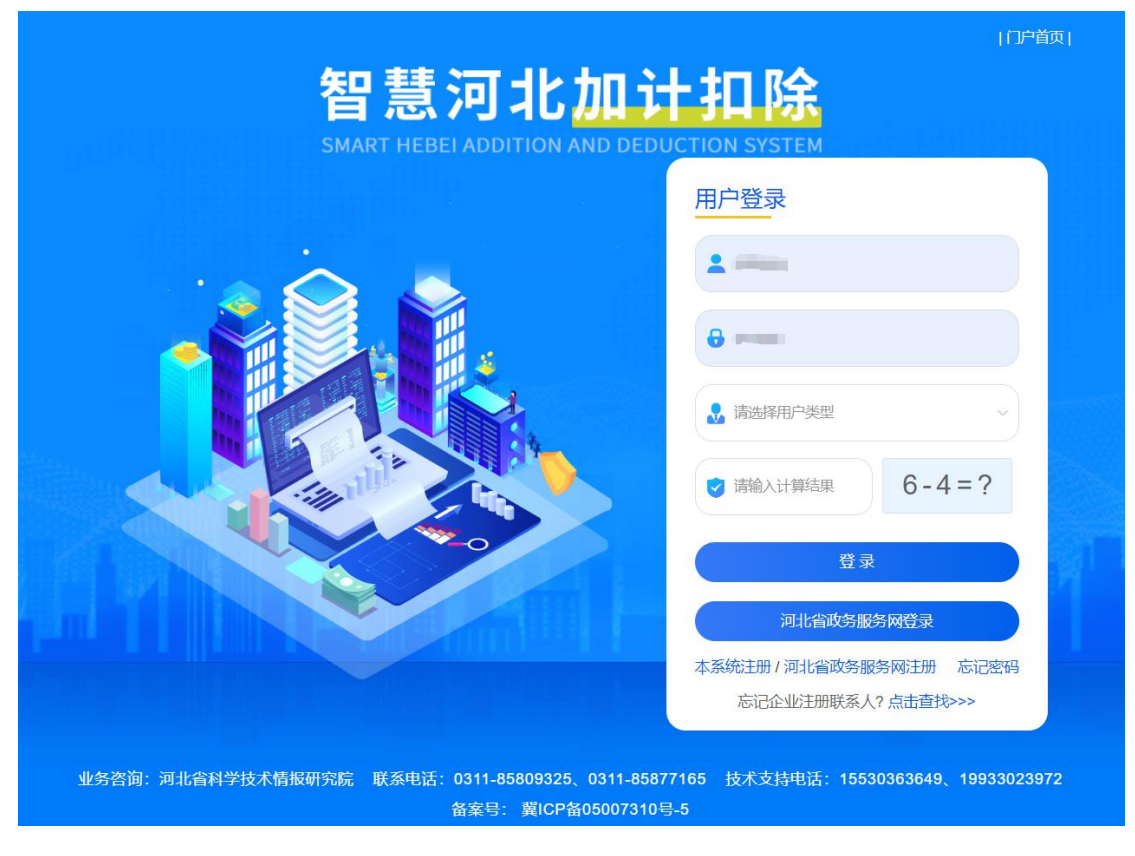

#### 三、 企业角色

3.1 工作台

首页包含数据展示、用户指南、功能入口、文件下载、消息通 知5个模块。

数据展示:显示企业的项目总数量、项目总预算、异议申报次数等统计数据;

用户指南:显示企业日常项目管理必要性说明(必读)及业务 操作流程步骤:

功能入口:点击日常项目管理、异议项目提交、自主申报提交,

可快捷进入相关业务界面;

文件下载:显示科技管理部门发布的相关加计扣除类政策文件; 消息通知:系统中各业务节点的实时消息提醒。

| <b>5</b> 0 | 数据展示                                                                                        |
|------------|---------------------------------------------------------------------------------------------|
| B          | 项目总数量 项目总预算 异议申报次数                                                                          |
| ¥          | 16 🛧 📃 26850 лд 🧕 6 ж 🧕                                                                     |
| *          |                                                                                             |
| ß          | 用户指南 3 至系统操作手册 版本更新说明                                                                       |
| 0          | 企业日常项目管理必要性说明                                                                               |
| 0          |                                                                                             |
| B          |                                                                                             |
| ¥          | 在完善基本信息时,可同步与科技管理部门进行在线交流,获取相关申报指导建议                                                        |
| ÷          |                                                                                             |
|            | <b>03</b>                                                                                   |
|            | 末在自主鉴定试点范围内的企业,完善基本信息后,可在项目培育反馈荣单查看管理部门相关培育建议<br>选择鉴定单位。    长择鉴定单位。    长择鉴定单位。    长传评审申请文件。 |
|            |                                                                                             |
|            | 项目鉴定的审核规则: 市级科技局(若单个项目: < 1000万; 若多个项目: < 3000万) 省科技厅(若单个项目: ≥ 1000万; 若多个项目: ≥ 3000万)       |

3.2 基本信息管理

3.2.1 企业材料

点击【基本信息管理-企业材料-新增企业材料】,选择材料年度、依次上传企业材料,点击【提交】按钮即可。

| <b>0</b>   | 首页   | 企业材料 ×           |              |                  |                 |      |    |
|------------|------|------------------|--------------|------------------|-----------------|------|----|
| <b>8</b> 8 | 材料年度 | <b>建</b> 一 曲 选择年 | 新增日期         | 茴 开始日期           | 用 至 结束日期        | Q 搜索 |    |
| A          | こ重置  | 筛选条件             |              |                  |                 |      |    |
| _          | + 新埠 | 曾企业材料            |              |                  |                 |      |    |
| •          | 序号   | 材料年度             | 企业名称         | 材料数量             | 新增日期            | 攝    | 作  |
| ß          | 1    | 2023             | 10000        | 2                | 2023-07-27      | 查看   | 修改 |
| 0          |      |                  |              |                  |                 |      |    |
| 囹          | 2    | 2022             |              | 3                | 2023-05-11      | 查看   | 修改 |
| *          | 3    | 2021             |              | 3                | 2023-05-12      | 查    | 看  |
|            | 4    | 2020             | 1000         | 3                | 2023-08-15      | 查看   | 修改 |
|            | 5    | 2010             |              | Q                | 2023 08 28      | 古毛   | 收动 |
| <b>0</b>   | R    | • 企业材料信息         |              |                  |                 |      |    |
| æ          |      |                  | 企业名称:        | Caller - Marco   | 1000 Barris 11  |      |    |
| -          |      |                  | 材料年度: 🔤 2000 |                  | 0               |      |    |
| ß          |      |                  | *1. 企业简介:    |                  |                 | 上传   | 0  |
| ۵          |      |                  | *2. 有权部门研究开发 | 发项目立项的决议         | 文件:下载模板         | 上传   | 0  |
| <b>e</b>   |      |                  | *3.研究开发活动有关  | <b>关的管理制度</b> :下 | 载模板             | 上传   | 0  |
| •          |      |                  | 4. 组织结构图、研究  | 帘开发机构组织结         | <b>构图:</b> 下载模板 | 上传   | 0  |
| ₽          |      |                  | 5. 机构编制情况、商  | 开究开发人员名单         | :               | 上传   | 0  |
|            |      |                  | 6. 企业相关的资质、  | 证明文件等:           |                 | 上传   | 0  |
|            |      |                  | 7.PPT材料:     |                  |                 | 上传   | 0  |
|            |      |                  | *上传文件1-6仅支持p | df格式,且单个上        | :传的文件不应超过10MB!  |      |    |

#### 3.2.2 项目人员

点击【基本信息管理-企业研发人员-新增人员】,依次输入人员信息,点击【确定】即成功添加人员;填写项目材料的项目主要参与人员时可供选择项目人员。

点击【修改】即可修改人员信息;

点击【删除】,若项目材料中未选中该人员,则可直接删除; 若项目材料中已选中该人员,则需先调整项目材料中的人员信息, 才能删除该人员。

点击【查看】即可查看人员信息;

点击【下载模板】,按模板填写人员信息后,点击【批量导入】,选择填写好的模板即可批量导入项目人员。

| 5           | ☲ 首页 / | 基本信息管理 / 企业研 | 泼人员   |          |               | 你好,     | .! DF       | 前 🎇 🖬 🙆 🗸 |
|-------------|--------|--------------|-------|----------|---------------|---------|-------------|-----------|
| <b>6</b> 3a | 首页 🛛 û | 业研发人员 ×      |       |          |               |         |             |           |
|             | 姓名     | 请输入姓名        | 性别 请送 | 驿 ~      | <b>学历</b> 请选择 | ✓ 专业 请# | 前入专业        |           |
| ¥           | 职称     | 请选择 >        | 类别 请道 | 峄 ~      | ○捜索 □□ 重      | 置筛选条件   |             |           |
| ••          | 新増人员   | ☆ 批量导入       | 下载模板  |          |               |         |             | ≥ 批量导出    |
| ß           | 序<br>号 | 姓名           | 性别    | 学历       | 专业            | 职称      | 类别          | 操作        |
|             | 1      | 测试张          | 男     | 研究生 (硕士) | 软件工程          | 研究员     | 在职          | 查看 修改 删除  |
| 0           | 2      | 测试李          | 女     | 本科       | 计算机科学与技术      | 其他      | 在职          | 查看 修改 删除  |
| B           |        |              |       |          |               | 共2条     | 10亲/页 🗸 < 1 | > 前往 1 页  |
| Ŷ           |        |              |       |          |               |         |             |           |
| *           |        |              |       |          |               |         |             |           |
|             |        |              |       |          |               |         |             |           |
|             |        |              |       |          |               |         |             |           |
|             |        |              |       |          |               |         |             |           |
|             |        |              |       |          |               |         |             |           |

#### 3.2.3 项目材料

点击【基本信息管理-项目材料-录入项目】,项目可分3个阶段进行基本信息管理:立项、研发中、已结项。

立项项目提交后状态变为研发中,研发中项目提交后状态变为 已结项。立项和研发中的项目也可点击【转为结项项目】按钮,完 善结项项目信息。

3个阶段的操作步骤均为依次录入项目信息,点击【保存】;

保存项目信息后,上传项目材料,上传完成后点击【提交】,即可流转下一环节。

| <b>5</b> | 项目年  | 度 菌 选择 | 年      | 项目名称         | 清输入内容         |             | <b>组织形式</b> 请选 | 择 ~                |
|----------|------|--------|--------|--------------|---------------|-------------|----------------|--------------------|
| æ        | 异议鉴  | 定状态    | 选择     | ~ 退回补充       | <b>状态</b> 请选择 |             | ~              |                    |
| B        | 新增日  | 期      | 开始日期   | 至结束日期        | Q 搜索          | こ 重置        | 筛选条件           |                    |
| 6        | + \$ | 录入项目   | ⊻ 下载导) | ↓模板 1 土 北量导入 | 、 材料          | 图读懂         |                |                    |
| ۵        | 注:   | ★代表跨年  | 项目 已鉴  | 定过的跨年度研发项目,  | 不再需要鉴定        | !           |                |                    |
| ß        | 序号   | 项目年度   | 项目编号   | 项目名称         | 组织形式          | 项目人数<br>(人) | 项目节点类型         | 操作                 |
| •        | 1    | 2023   | RD01   | ★项目一四季度      | 自主研发          | 1           | 立项             | 查看 修改<br>转为结项项目    |
| •        | 2    | 2023   | RD01   | 测试项目一        | 自主研发          | 2           | 研发中            | 查看 修改 删除<br>转为结项项目 |
|          | 3    | 2023   | RD02   | 测试项目2        | 委托研发          | 12          | 已结项            | 查看修改删除             |
|          | 4    | 2023   | RD03   | ★测试项目1903    | 自主研发          | 1           | 立项             | 查看 修改 删除<br>转为结项项目 |

立项项目:

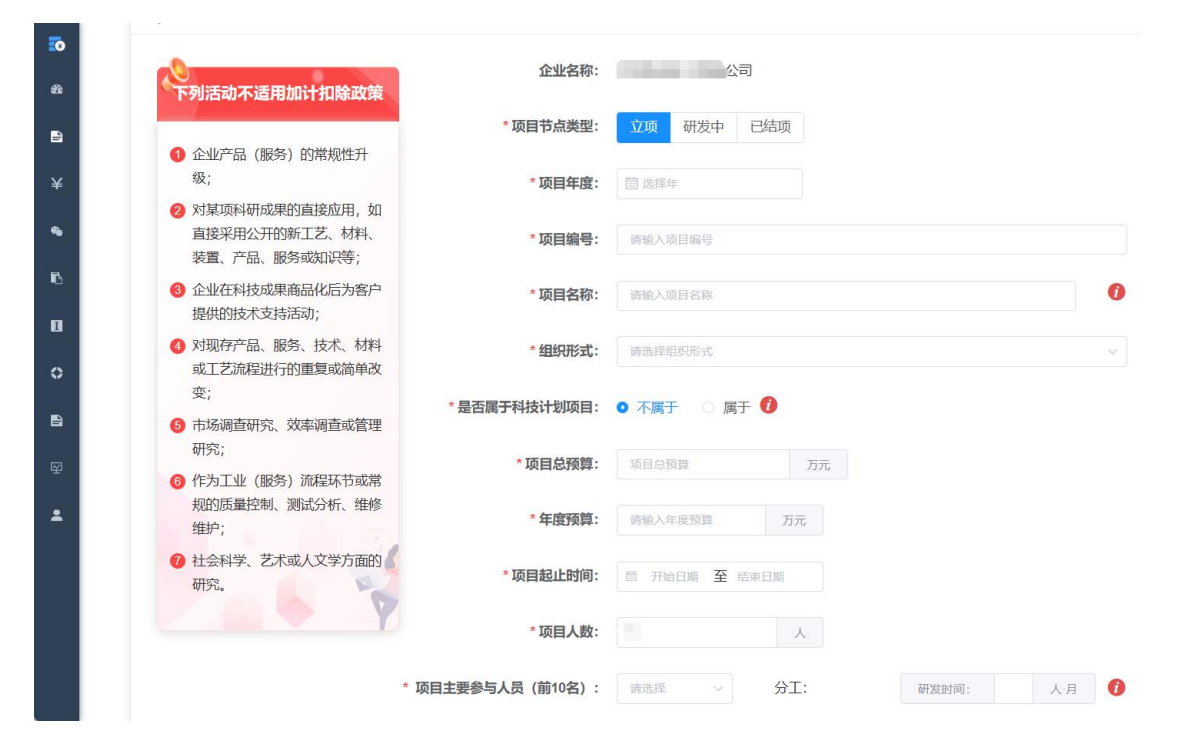

| <b>.</b> | * 研究的                    | 的主要内容: | <b>饼</b> 尤的王要内容 |    |   |        | 6 |
|----------|--------------------------|--------|-----------------|----|---|--------|---|
| æ        |                          |        |                 |    |   | 0/1000 |   |
|          |                          | *创新点:  | 创新点             |    |   | 0/1000 |   |
| ¥        |                          |        |                 |    |   |        | 1 |
| <b>%</b> |                          | (D+-   |                 |    |   | 0/200  |   |
| 6        |                          | 保仔     |                 |    |   |        |   |
| I        | 项目材料信息 以下所有上传文件均需加盖单位印章! |        |                 |    |   |        |   |
| 0        |                          |        |                 |    |   |        |   |
| ß        | * 1. 项目立项的决议文件:          |        |                 | 上传 | 0 |        |   |
|          | * 2. 该项目的任务书或计划书         | :参考模板  |                 | 上传 | 0 |        |   |
| -        | *3.项目创新点:                |        |                 | 上传 | 0 |        |   |
|          | * 上传文件仅支持pdf格式,且         | 单个上传的文 | 件不应超过10MB!      |    |   |        |   |

# 研发中项目:

| :0          | 下列活动不适用加计扣除政策                       | 企业名称:           | Contraction (Contraction)                |
|-------------|-------------------------------------|-----------------|------------------------------------------|
| <b>6</b> 26 |                                     | *项目节点类型:        | 立项 研发中 已结项                               |
| Ē           | <ul> <li>企业产品(服务)的常规性升级;</li> </ul> | *项目年度:          | □ 送季年                                    |
| ¥           | 2 对某项科研成果的直接应用,<br>如直接采用公开的新工艺、材    | *项目编号:          | 请输入项目编号                                  |
| •           | 料、装置、产品、服务或知识<br>等;                 | *项目名称:          | 靖逾入项目名称                                  |
| ß           | ③ 企业在科技成果商品化后为客户提供的技术支持活动;          | * 组织形式:         | 端选择组织形式                                  |
| •           | ④ 对现存产品、服务、技术、材料或工艺流程进行的重复或简        | *是否属于科技计划项目:    | <ul> <li>● 不属于 ○ 属于 <b>(</b>)</li> </ul> |
| Ê           | 甲攻变;<br>(3) 市场调查研究、效率调查或管<br>理研究;   | * 坂自忌預算:        | - 現日は200月 - カカズ<br>                      |
| 囹           | 6 作为工业(服务)流程环节或<br>常规的质量控制、测试分析、    | *项目起止时间:        | 一 开始日期 至 结束日期                            |
| 2           | 维修维护;<br>7 社会科学、艺术或人文学方面            | *项目结果:          | ● 未完成 ○ 已完成-研发成功 ○ 已完成-研发失败              |
|             | 的研究。                                | * 项目人数:         | ٨.                                       |
|             |                                     | 项目主要参与人员(前10名): | 请选择 > 分工: 研发时间: 人·月 (+) (1)              |

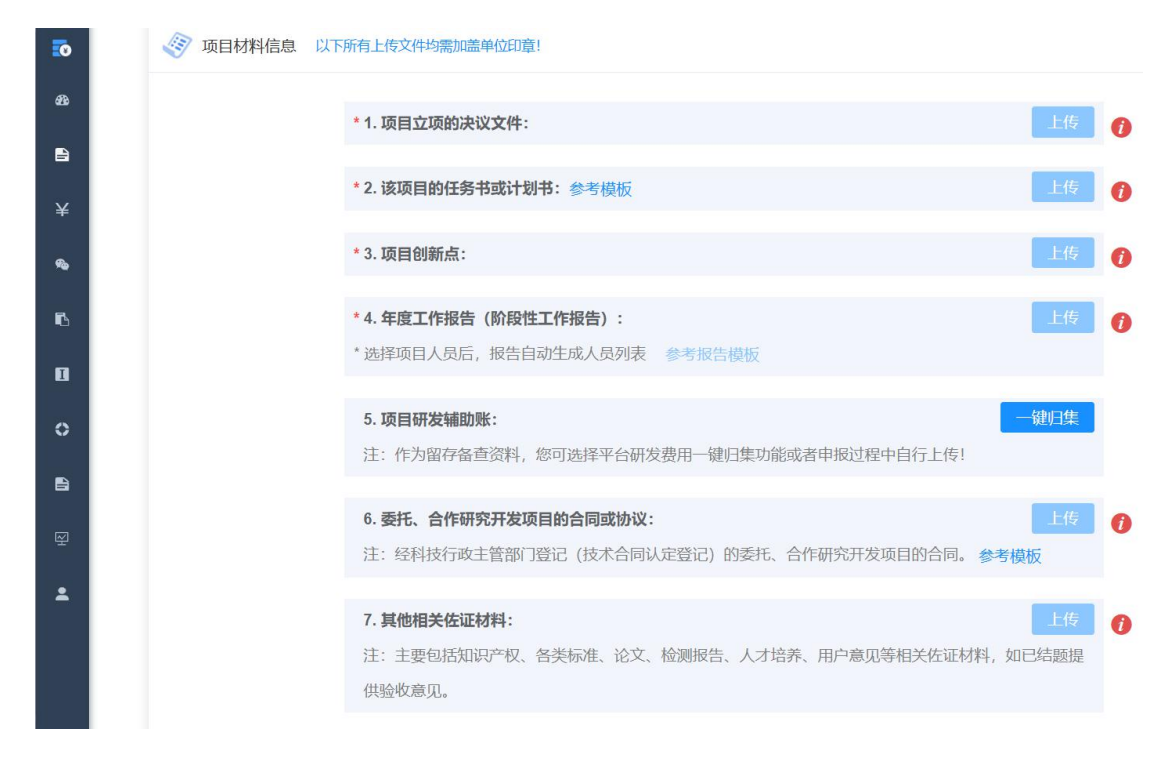

# 已结项项目:

| <b>10</b>  | 》<br>下列活动不适用加计扣除政策                  | 企业名称:           | a superior and a superior and               |   |
|------------|-------------------------------------|-----------------|---------------------------------------------|---|
| <b>8</b> 9 |                                     | *项目节点类型:        | 立项 研发中 已结项                                  |   |
| B          | <ol> <li>企业产品(服务)的常规性升级;</li> </ol> | *项目年度:          | <b>茴</b> 选择年                                |   |
| ¥          | 2 对某项科研成果的直接应用,<br>如直接采用公开的新工艺、材    | *项目编号:          | 请输入项目编号                                     |   |
| •          | 料、装置、产品、服务或知识<br>等;                 | *项目名称:          | 请输入项目名称                                     | Ð |
| 6          | ③ 企业在科技成果商品化后为客户提供的技术支持活动;          | *组织形式:          | 请选择组织形式                                     |   |
| •          | ④ 对现存产品、服务、技术、材料或工艺流程进行的重复或简        | *是否属于科技计划项目:    | ◎ 不属于 () 属于 ()                              |   |
| 0          | 单改变;                                | *项目总预算:         | 项目总预算万元                                     |   |
| 8          | ⑤ 市场调查研究、效率调查或管<br>理研究;             | *年度预算:          | 请输入年度预算 万元                                  |   |
| ¥          | 6 作为工业(服务)流程环节或<br>常规的质量控制、测试分析、    | *项目起止时间:        | 一 开始日期 至 结束日期                               |   |
| *          | 维修维护;<br>7 社会科学、艺术或人文学方面            | *项目结果:          | ● 未完成 ○ 已完成-研发成功 ○ 已完成-研发失败                 |   |
|            | 的研究。                                | * 项目人数:         | <u>ــــــــــــــــــــــــــــــــــــ</u> |   |
|            |                                     | 项目主要参与人员(前10名): | 请选择 > 分工: 研发时间: 人·月 (+)                     | i |

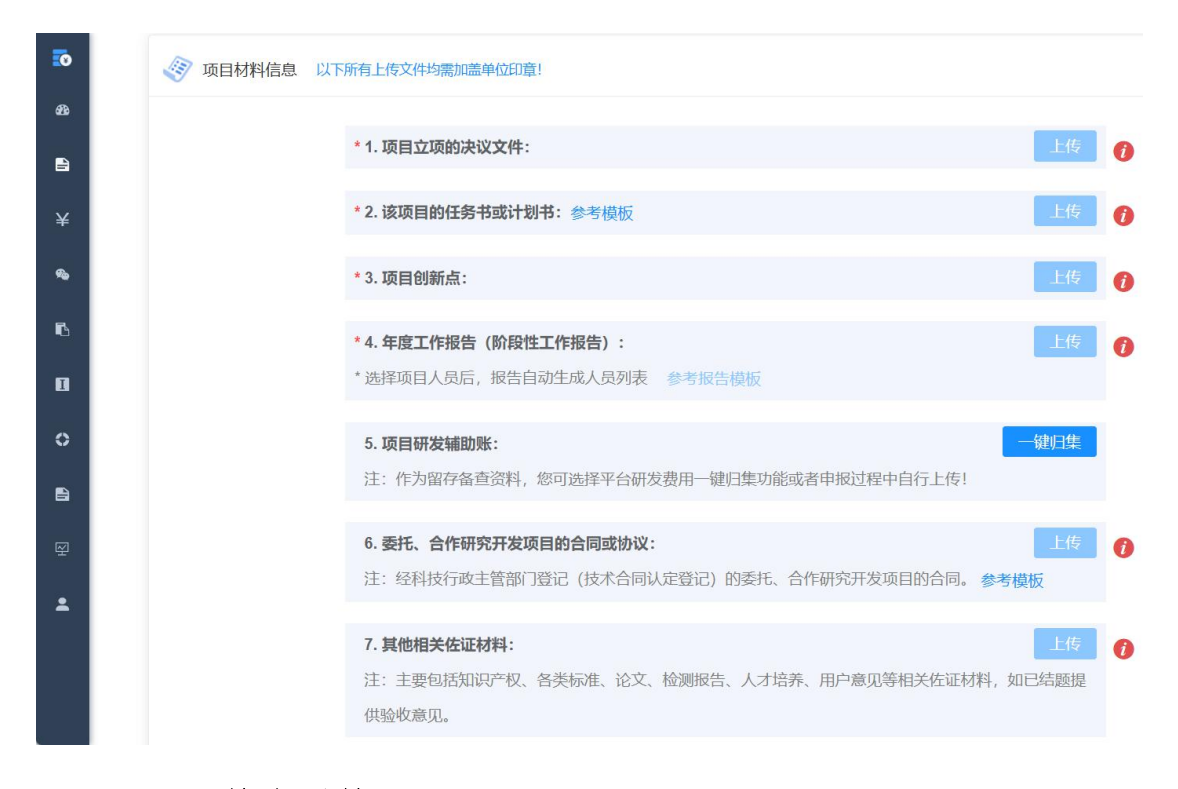

#### 3.2.4 项目培育反馈

科技管理部门、税务部门、第三方专业机构可对企业每年度材 料情况进行反馈建议,企业收到反馈建议后可及时进行相关材料调 整。

点击【基本信息管理-项目培育反馈】,若有部门或机构提交了 反馈建议,则点击【查看反馈建议】查看相关反馈内容。

所有反馈建议及文件内容仅供企业参考,不代表自主申报鉴定 结果。

| <b>0</b>   | 正 首页 / 基本信息管理 / 项目培育反馈 你好, 回日日日日日日日日日日日日日日日日日日日日日日日日日日日日日日日日日日日日  |
|------------|-------------------------------------------------------------------|
| æ          | 首页 ● 项目培育反馈 ×                                                     |
| Đ          | 反馈年度         団         请选择         项目年度         団         请选择项目年度 |
| ß          | ○ 搜索 □ 重置筛选条件                                                     |
| 0          |                                                                   |
| Đ          | 序号 反馈年度 反馈部门 项目年度 企业名称 反馈部门联 操作 系人 手机号码 操作                        |
| 0          | 1 2024 年 河北省科技厅 2023 年 2011 2011 2012 年 2012 年 2011 2011 201      |
| Ŷ          |                                                                   |
| ÷          | 共1条 10条页 -> ( 1 > 前往 1 页                                          |
| ·三 ī<br>首页 | <b>首页</b> / 基本信息管理 / 项目培育反馈<br>● 项目培育反馈 ×                         |
| 反馈建        | 建议详情                                                              |
| 企业         | 名称: 企业地区:河北省唐山市曹妃甸区 联系人: 手机号码:                                    |
|            | 反馈部门:河北省科技厅            ・                                          |
|            |                                                                   |
|            |                                                                   |

#### 3.3 研发费用归集

点击【研发费用归集】进入研发辅助账编辑界面;

一键归集功能需先提交企业材料、完善项目材料后,一键归集 列表才会生成该年度数据;

(1) 上传辅助账:点击【下载辅助账模板】,按模板填写辅助账。

| <b>0</b>   | 项目年度      | 1 选择年                          |          | 归集阶段     | <b>}</b> 请选择归 | 集阶段    | · 译审     | 部门          | 青选择评审部门  |                | Ω 搜索      |        |
|------------|-----------|--------------------------------|----------|----------|---------------|--------|----------|-------------|----------|----------------|-----------|--------|
| <b>8</b> 8 | こ 重置      | LI筛选条件                         |          |          |               |        |          |             |          |                |           |        |
| Ē          |           | 我就用的同时我们                       | ● 本子II   | 口住的广场    |               |        |          |             |          |                |           |        |
| ¥          | ▲ N * 为确保 | 設計IIIIIII KK (E) (X<br>留存备查资料的 | 的规范性和精准性 | 上,您可选择使用 | ]平台一键归集       | 智能生成辅助 | 账功能, 或者  | 生异议鉴定       | 2/自主申报业务 | <b>予流程中,直接</b> | 上传盖章版辅助则  | 账信息!   |
| <b>%</b>   | 序号        | 项目年度                           | 时间范围     | 归集阶段     | 评审部门          | 项目数量   | 扣除比例     | 年度预<br>算 (万 | 辅助账      | 辅助账汇<br>总表     | 优惠明细<br>表 | 操作     |
| •0         |           |                                |          |          |               |        |          | 元)          |          |                |           |        |
| ۵          | 1         | 2024                           | 全年       | 原始归集     | 河北省科<br>技厅    | 4      | 100%     | 5720        | 阅读       | 阅读             | 阅读        | 修改     |
| 0          | 2         | 2023                           | 全年       | 原始归集     | 河北省科<br>技厅    | 4      | 100%     | 6300        | 阅读       | 阅读             | 阅读        | 修改     |
|            | 3         | 2023                           | 全年       | 评审归集     | 河北省科<br>技厅    | 2      | 100%     | 6000        | 阅读       | 阅读             | 阅读        | 查看     |
| ₽<br>₽     | 4         | 2022                           | 全年       | 原始归集     | 唐山市科<br>技局    | 2      | 100%,100 | 1100        | 阅读       | 阅读             | 阅读        | 修改     |
|            | 5         | 2022                           | 全年       | 评审归集     | 唐山市科<br>技局    | 2      | 100%,100 | 1100        | 阅读       | 阅读             | 阅读        | 修改  查看 |
|            | 6         | 2021                           | 全年       | 原始归集     | 河北省科<br>技厅    | 1      | 100%     | 10000       | 阅读       | 阅读             | 阅读        | 修改     |

(2)会计科目匹配:点击【导入辅助账】,进行企业会计科目匹配。若企业辅助账填写的三级科目与系统中标准科目词汇不一致,则在企业会计科目列填写标准科目所对应的会计科目,以保证一键归集时科目匹配准确、账目归集准确。编辑完成后点击【保存】或【下一步】;

|   |       |                                | 〇 1 辅助账科目匹配          | 〉 ○ 2 导入辅助账                        |
|---|-------|--------------------------------|----------------------|------------------------------------|
| æ | :=    | 辅助账信息                          |                      |                                    |
| 2 | 注: 1. | 一级科目系统默认为研发支出<br>音不同利日间名称不可重复。 | 出,二、三级科目可根据需求进行设定; ; | 企业会计科目除系统默认外,您可新增科目,也可选择其他用户使用科目。注 |
| В | 2.    | 其他相关费用不允许超过总理                  | 页目金额的10%!            |                                    |
| П |       |                                |                      |                                    |
| 8 |       | 科目级别                           | 加计扣除科目               | 企业会计科目                             |
| 0 |       |                                | 费用化支出                | 费用化支出 +新增                          |
| ¥ |       | 二级科目                           |                      |                                    |
| • |       |                                | 资本化支出                | 资本化支出 +新增                          |
|   |       |                                | TWATA                | 工资薪金 工资 × 薪金 × 薪水 ×                |
|   |       |                                | 上贷新金                 | + 新増                               |
|   |       |                                | 五险一金                 | 五脸一金 五脸 × 保险 × +新增 🥪               |
|   |       |                                | 外聘研发人员的劳务费用          | 外聘研发人员的劳务费用 劳务费 × +新增              |
|   |       |                                | 19                   |                                    |

(3)选择辅助账模板:项目年度若为 2020 年及之前,则默认为 2015 版模板,不可变更;若年度为 2021 年及之后,则可选择使用 2015 版或 2021 版模板。选择模板后点击【下一步】;

(4)一键归集:选择【上传方式】,全部项目导入即所有项目 在同一个模板中填写后导入,单独项目导入即单个项目为一个模板 填写后导入。导入模板后点击【一键归集】即辅助账归集成功;

| <b>:</b> | ○ 1 辅助账科目匹 ○ 2 导入辅助账             |
|----------|----------------------------------|
| മം       |                                  |
| P        | 辅助账信息                            |
| ß        | 注:上传文件仅支持xls、xlsx格式,且文件不应超过10MB! |
| I        | <b>企业名称:</b> 公司                  |
| 8        | <b>申报年度:</b> 2023年               |
| 0        | 上传方式: • 全部项目导入 💿 单独项目导入          |
| R        | 导入辅助账: 上传 删除                     |
| •        | ◎导入明细账模板-测试-全部导入.xlsx            |
|          |                                  |
|          | 上一步    一键归集                      |
|          |                                  |

(5) 查看生成数据:在一键归集列表生成归集数据,点击【阅读】,即可进入查看或下载对应的辅助账、辅助账汇总表、优惠明 细表;

(6)补全数据(选填):若需要补全数据,点击【优惠明细表-阅读】,点击左上角【补全数据】按钮,可手动补全填写对应扣除金额,点击左上角【保存】,即可生成新的优惠明细表。点击【下载】即可下载新生成的优惠明细表。

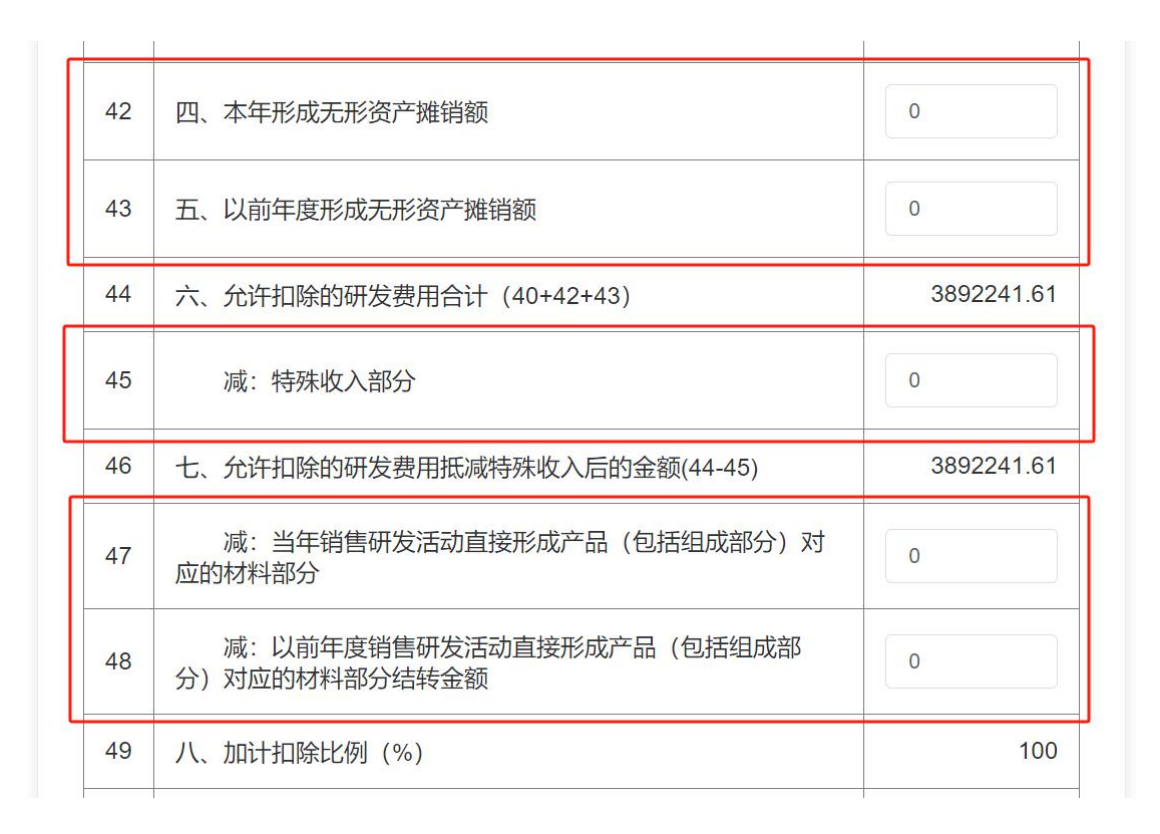

#### 3.4 在线交流

点击【在线交流】进入在线交流页,点击【在线交流】,弹出 在线交流对话框,可与审核部门进行在线交流。

|   | Ξī | 首页 / 基本(     | 言息管理 / 在线交流 |      |            |      |              |      |    |
|---|----|--------------|-------------|------|------------|------|--------------|------|----|
| æ | 首页 | • 在线交流       | ž ×         |      |            |      |              |      |    |
| 4 | 年度 | <b>崮</b> 选择年 | ۵           | 搜索   | ಂ 重置೫      | 篩选条件 |              |      |    |
| ß | 序号 | 年度           | 企业名称        |      | 管理部门       | 项目数量 | 年度预算<br>(万元) | 在线交流 | 操作 |
| ۵ | 1  | 2023         |             |      | 河北省科<br>技厅 | 6    | 15201        | 在线交流 | 查看 |
| Ð | 2  | 2022         |             | ·    | 唐山市科<br>技局 | 2    | 301          | 在线交流 | 查看 |
| Ŷ | 3  | 2021         | 1000        |      | 河北省科<br>技厅 | 2    | 1210         | 在线交流 | 查看 |
| • | 4  | 2020         |             | in . | 河北省科<br>技厅 | 3    | 3400         | 在线交流 | 查看 |
|   | 5  | 2019         |             |      | 河北省科<br>技厅 | 3    | 33000        | 在线交流 | 查看 |

|   | 河北省科技厅                      | × |           |
|---|-----------------------------|---|-----------|
|   | 服务时间:除法定节假日及公休日外,工作日时间为9:00 |   | 流         |
|   | -11:30; 13:30-17:30         |   | 流         |
|   |                             |   | 流         |
|   | 暂无数据                        |   | 流         |
| I | 请在此处输入要发送的内容                |   | 流流        |
|   |                             |   | 流         |
|   | 发现                          | ž | - <b></b> |

#### 3.5 异议项目鉴定

#### 3.5.1 异议鉴定函

点击【异议项目鉴定-异议鉴定函】,可查看由科技管理部门或 税务部门上传的异议鉴定函。所有异议函将自动匹配至同年度的异 议鉴定申请中。

点击【上传税务事项通知书】,若该企业存在异议函,则可补充 对应年度下的税务事项通知书。

| <b>2</b> 0 | 异议年度 | <b>1</b> 选择组 | Ē      |            | <b>标题</b> 请输入 | 标题        |            |      |
|------------|------|--------------|--------|------------|---------------|-----------|------------|------|
| æ          | 上传部门 | ] 请输入上       | 传部门    | 部门         | 地区 请选择        | $\sim$    |            |      |
| 8          | 上传日期 |              | ž      | Q          | 捜索の重          | 置筛选条件     |            |      |
| •          | 上传税约 | 务事项通知=       | Ħ      |            |               |           |            | Q (c |
| ۵          | 序号   | 异议年度         | 标题     | 异议项目<br>数量 | 上传部门          | 部门地区      | 上传日期       | 操作   |
|            | 1    | 2022         | 10-010 | 2          | 唐山市科<br>技局    | 河北省唐山市路北区 | 2023-05-11 | 查看   |
|            | 2    | 2021         |        | 1          | 唐山市科<br>技局    | 河北省唐山市路北区 | 2023-05-12 | 查看   |
| •          | 3    | 2015         |        | 1          | 唐山市科<br>技局    | 河北省唐山市路北区 | 2023-07-05 | 查看   |
|            | 4    | 2016         |        | 1          | 唐山市科<br>技局    | 河北省唐山市路北区 | 2023-07-05 | 查看   |

#### 3.5.2 异议鉴定

首先到基本信息管理菜单下完善相关企业材料、项目材料、辅 助账归集,再选择异议项目,提交鉴定申请!

按照辅助账提供方式不同,异议鉴定申请提供两种方式可供选择,分别为"方式1-上传自行归集的研发辅助账"、"方式2-平台 智能一键归集的研发辅助账"。

#### 方式1 上传自行归集的研发辅助账:

(1)点击【异议项目鉴定-异议鉴定】,点击【选择异议项目】;

23

| <b>10</b>   | 首页  | ● 异议鉴测     | È ×   |      |                  |        |        |              |               |    |
|-------------|-----|------------|-------|------|------------------|--------|--------|--------------|---------------|----|
| <b>6</b> 2a | 操作年 | 度 崮 选      | 銔     | 申请年度 | ■ 选择年 <b>审核结</b> | 果请选择   | $\sim$ |              |               |    |
| 8           | 审核时 | <b>间范围</b> | 司 开始日 | 期 至  | 结束日期             | ♀捜索    | 置筛选条件  |              |               |    |
| 6           | + ì | 选择异议项目     |       |      |                  |        |        |              |               |    |
| 0           | 序号  | 操作年度       | 申报年度  | 时间范围 | 企业名称             | 评审部门   | 异议项目数量 | 年度预算<br>(万元) | 申请总金额<br>(万元) | 操作 |
|             | 1   | 2023       | 2022  | 全年   |                  | 唐山市科技局 | 2      | 301          | 259.49        | 查看 |
| Ŷ           | 2   | 2023       | 2021  | 全年   |                  | 唐山市科技局 | 1      | 210          | 97.31         | 查看 |
| *           | 3   | 2023       | 2017  | 全年   | 1000 C 1000 C 1  | 河北省科技厅 | 1      | 4000         | 64.87         | 查看 |
|             | 4   | 2023       | 2016  | 全年   |                  | 河北省科技厅 | 1      | 4000         | 65.37         | 查看 |
|             | 5   | 2023       | 2015  | 全年   | -                | 河北省科技厅 | 1      | 11111        | 40.86         | 查看 |

(2)填写申请信息:选择申请年度,勾选异议项目,点击【下一步】;

| • |                     |
|---|---------------------|
| æ | (一) 新增中頃            |
| B | <b>企业名称:</b>        |
| ß | 申请年度: 🗰 2022        |
| 1 | 选择项目: 📄 全选          |
| e | ✓ 项目一四季度            |
| 0 | 午度語篇・ 301 万元        |
| 囶 |                     |
| • | <b>评审部门:</b> 唐山市科技局 |
|   | 保存下一步               |

(3)选择研发辅助账上传方式:选择方式1,点击【下一步】;

| æ | 首页 • 异议鉴: | 走 ×      |                   |               |      |
|---|-----------|----------|-------------------|---------------|------|
| £ |           | ◎ 1填写申请  | 2 选择研发<br>〇 辅助账上传 | 〉 ○ 3 上传研发辅助账 | 返回列表 |
| ¥ |           | 「信息      | 方式                | , -           |      |
| • |           |          |                   |               |      |
| 6 |           | 🃤 选择上传方式 |                   |               |      |
| 0 |           | 上传方式:    | ● 方式1上传自行归集的      | 的研发辅助账        |      |
| ٥ |           |          | ○ 方式2 平台智能一键归     | 日集的研发辅助账      |      |
| 8 |           |          | 上一步               | 下—步           |      |
| 囹 |           |          |                   |               |      |

(4) 上传研发辅助账:填写项目年度归集金额、其他相关费用金额、委托研发费用合计,点击上传企业准备好的盖章版辅助账PDF 文件,点击【保存】,即可成功新增异议鉴定;

| e | * 作为留存备查资料,请您确保材料的精准性!平台最终将生成本次鉴定结论列表,请您确保与<br>上传账目保持一致,补充如下数据: |
|---|-----------------------------------------------------------------|
| ¥ | 1. <b>年度归集金额</b> 万元                                             |
| • |                                                                 |
| ß |                                                                 |
| I | <b>委托财权按用百计</b>                                                 |
| 0 | 《 辅助账上传                                                         |
| Ð | 注:若涉及资本化费用,应分别上传费用化、资本化辅助账盖章版!                                  |
|   | 上传又件仪支持pdt格式,上传的又件不应超过10MB!                                     |
| * | 申请项目数量:1个                                                       |

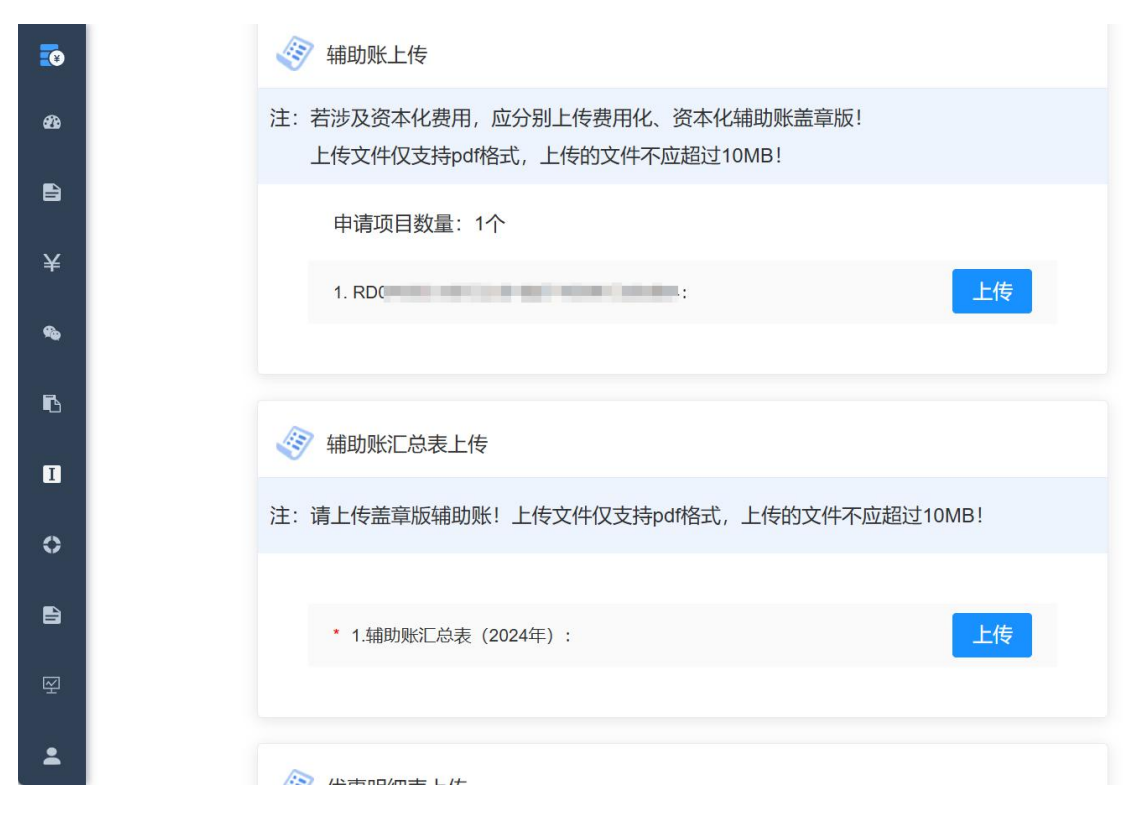

(5)点击列表的【提交】按钮,同意企业承诺书内容后,申请 数据将流转至科技管理部门。

注:单个项目实际发生额超过1000万元(含)及以上的或者总 发生额在3000万以上的,由省科技厅科技部门在线服务;实际发生 总额在1000万元以下的或者总发生额不超过3000万的,由地市科 技部门在线服务。

#### 方式2 平台智能一键归集的研发辅助账:

(1)点击【异议项目鉴定-异议鉴定】,点击【选择异议项目】;

| <b>10</b>   | 首页  | ● 异议鉴测       | È ×   |      |                  |         |        |              |               |    |
|-------------|-----|--------------|-------|------|------------------|---------|--------|--------------|---------------|----|
| <b>6</b> 2a | 操作年 | 度 菌 选        | 銔     | 申请年度 | ■ 选择年 <b>审核结</b> | 课请选择    | ~      |              |               |    |
| 8           | 审核时 | <b>İİİ范围</b> | 司 开始E | 期至   | 结束日期             | ♀捜索  ♀重 | 置筛选条件  |              |               |    |
| ß           | + j | 选择异议项目       |       |      |                  |         |        |              |               |    |
| 0           | 序号  | 操作年度         | 申报年度  | 时间范围 | 企业名称             | 评审部门    | 异议项目数量 | 年度预算<br>(万元) | 申请总金额<br>(万元) | 操作 |
|             | 1   | 2023         | 2022  | 全年   |                  | 唐山市科技局  | 2      | 301          | 259.49        | 查看 |
| ¥           | 2   | 2023         | 2021  | 全年   |                  | 唐山市科技局  | 1      | 210          | 97.31         | 查看 |
| •           | 3   | 2023         | 2017  | 全年   |                  | 河北省科技厅  | 1      | 4000         | 64.87         | 查看 |
|             | 4   | 2023         | 2016  | 全年   |                  | 河北省科技厅  | 1      | 4000         | 65.37         | 查看 |
|             | 5   | 2023         | 2015  | 全年   |                  | 河北省科技厅  | 1      | 11111        | 40.86         | 查看 |

(2)填写申请信息:选择申请年度,勾选异议项目,点击【下一步】;

| <b>*</b> | 1 新一部               |
|----------|---------------------|
| æ        |                     |
| Ð        | <b>企业名称:</b>        |
| ß        | 申请年度: 🗰 2022        |
| Π        | 选择项目: 🖻 全选          |
| e        | ✓ 项目一四季度            |
| 0        |                     |
| Ŕ        | 牛度预算: 301 万元        |
| •        | <b>评审部门:</b> 唐山市科技局 |
|          | 保存下一步               |

(3)选择研发辅助账上传方式:选择方式2,点击【下一步】;

| B        | ○ 1 填写申请 |                               | j |
|----------|----------|-------------------------------|---|
| ¥        | ◎ 信息     | ノ 〇 編助漱工作 / 〇 5 工役研及編助歌<br>方式 |   |
| <b>%</b> |          |                               |   |
| 6        | 🏠 选择上传方式 |                               |   |
| I        | 上传方式:    | ○ 方式1 上传自行归集的研发辅助账            |   |
| 0        |          | ● 方式2平台智能一键归集的研发辅助账           |   |
| Ê        |          | 上一步下一步                        |   |
|          |          |                               |   |

(4) 补全优惠明细表数据,点击【提交】,进入上传辅助账页。

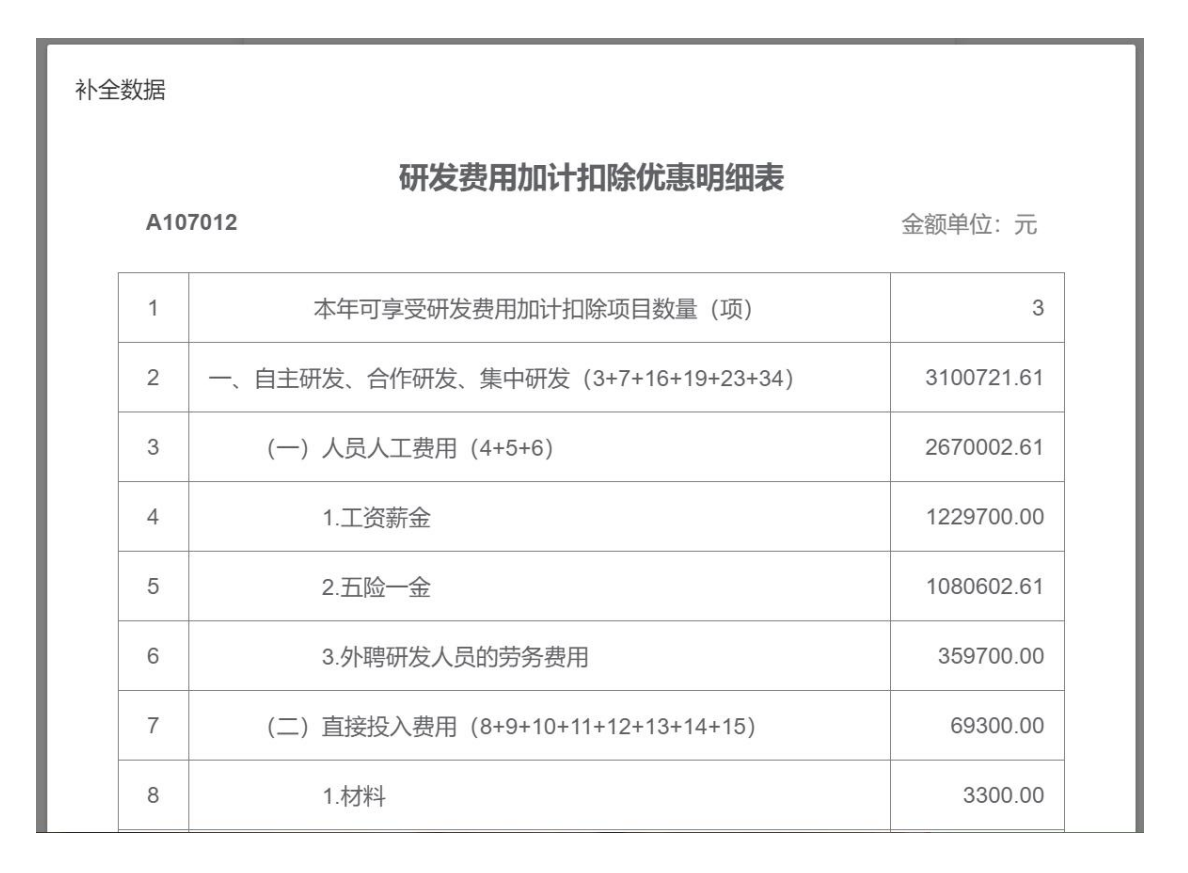

(5) 上传研发辅助账: 点击【下载】或【一键下载辅助账】, 下载系统自动生成的辅助账 Excel 表盖章, 点击【上传】上传盖章 版辅助账扫描件, 点击【保存】,即可成功新增异议鉴定;

| <b>.</b>    |                 | 辅助   | 切账            |        |                  | 车                 | 甫助账汇总录        | 麦      |        | 优惠明细表  |                 |            |                            |  |
|-------------|-----------------|------|---------------|--------|------------------|-------------------|---------------|--------|--------|--------|-----------------|------------|----------------------------|--|
| <b>8</b> 8  | 一键下载            | 伐辅助账 |               |        |                  |                   |               |        |        |        |                 |            |                            |  |
| e<br>¥      | RD              |      |               |        | RL               |                   |               |        |        |        |                 |            |                            |  |
| <b>%</b>    | 项目编号:RD04 项目名称: |      |               |        |                  | and the           |               |        | 完成情况   | 1: 已完支 | 出类型: 费          | 用…金额单      | 位: 元                       |  |
| R           |                 | 凭证   | 信息            |        |                  |                   |               |        |        | 费用明细(  | (税法规定)          | N          |                            |  |
| _           |                 |      |               |        |                  |                   |               |        |        |        |                 |            | 委托研                        |  |
|             | 日期              | 种类   | 号数            | 摘要     | 会计凭<br>证记载<br>金额 | 税法规<br>定的归<br>集金额 | 人员人<br>工费用    | 直接投入费用 | 折旧费    | 无形资产摊销 | 新产品<br>设计费<br>等 | 其他相<br>关费用 | 委托境<br>内机个人<br>可行活动<br>所费用 |  |
| ÷           | 2024/08/<br>02  | _    | 202455        | 测试109  | 410000.<br>00    | 409900.<br>00     | 409900.<br>00 | 0.00   | 0.00   | 0.00   | 0.00            | 0.00       | 0.00                       |  |
|             | 2024/08/<br>02  | _    | 202456        | 测试110  | 2455.00          | 2555.00           | 2555.00       | 0.00   | 0.00   | 0.00   | 0.00            | 0.00       | 0.00                       |  |
|             | 2024/08/<br>02  | _    | 202457        | 测试111  | 3453.00          | 3353.00           | 3353.00       | 0.00   | 0.00   | 0.00   | 0.00            | 0.00       | 0.00                       |  |
| <b>.</b>    |                 |      | 🧳 辅助          | 加账上传   |                  |                   |               |        |        |        |                 |            |                            |  |
| <b>6</b> 8a |                 |      | 注:请下载         | 成并打印-轴 | 前账exce           | 1文件,上(            | 专盖章版辅         | 锄账! 上( | 专文件仅支  | 持pdf格式 | ,上传的这           | 文件不应超      | 过1                         |  |
| 2           |                 |      | 申ì            | 青项目数量  | :: <u>1</u> 个    |                   |               |        |        |        |                 |            |                            |  |
| ¥           |                 |      | 1.R           | :C     |                  |                   |               |        |        |        | 下载              | 上传         |                            |  |
| <b>%</b>    |                 |      |               |        |                  |                   |               |        |        |        |                 |            |                            |  |
| ß           |                 |      | <b>《</b> 》 辅助 | 助账汇总表. | 上传               |                   |               |        |        |        |                 |            |                            |  |
| I           |                 |      | 注: 请下载        | 载并打印-辅 | 前账汇总:            | 表excel文(          | 件,上传盖         | 章版辅助   | 账! 上传文 | (件仅支持p | odf格式, 」        | 上传的文件      | 不                          |  |
| 0           |                 |      |               |        |                  |                   |               |        |        |        |                 |            |                            |  |
| 1           |                 |      | * 1           | .辅助账汇总 | 表(2024年          | =) :              |               |        |        |        | 下载              | 上传         |                            |  |
| Ŕ           |                 |      |               |        |                  |                   |               |        |        |        |                 |            |                            |  |
| -           |                 |      | 🛷 优惠          | 專明细表上的 | 传                |                   |               |        |        |        |                 |            |                            |  |
|             |                 |      | 注: 请下载        | 或并打印-伪 | 這明细表             | word文件,           | 上传盖章          | 版辅助账!  | 上传文件   | 仅支持pdf | 格式,上传           | 的文件不同      | 並                          |  |
|             |                 |      |               |        |                  |                   |               |        |        |        |                 |            |                            |  |

(6)点击列表的【提交】按钮,同意企业承诺书内容后,申请数据将流转至科技管理部门。

注:单个项目实际发生额超过1000万元(含)及以上的或者总发生额在3000万以上的,由省科技厅科技部门在线服务;实际发生

总额在1000万元以下的或者总发生额不超过3000万的,由地市科 技部门在线服务。

#### 3.5.3 评审情况

点击【异议项目鉴定-评审情况】,点击【查看】查看评审完成 的项目情况。

评审情况列表数据均为评审完成的年度项目,企业可查看某年度的评审结果。

|             | 首页  | • 评审情况          | L ×  |   |             |          |        |           |        |               |
|-------------|-----|-----------------|------|---|-------------|----------|--------|-----------|--------|---------------|
| <b>2</b> 20 | 申请年 | <b>渡</b> 🗏 🗄 选择 | 年    |   | 企业名称        | 请输入企业名称  |        |           |        |               |
| 8           | 评审状 | <b>态</b> 请选择    |      | ~ | 评审日期        | □ 选择日期   |        | 2 搜索      |        |               |
| ¥           | こ重  | 置筛选条件           |      |   |             |          |        |           |        |               |
| <b>%</b>    | -   |                 |      |   |             |          |        |           |        |               |
| ъ           | 序号  | 申报年度            | 时间范围 | í | 企业名称        | 评审部门     | 异议项目数量 | 年度预算 (万元) | 通过项目数量 | 操作            |
| 0           | 1   | 2023 年          | 全年   |   | Δī.         | 同 唐山市科技局 | 1      | 100       | 1      | 查看            |
| 0           | 2   | 2020年           | 全年   |   | 公司          | 司 河北省科技厅 | 2      | 2200      | 2      | 查看            |
| 8           | 3   | 2020年           | 全年   |   | 限公司         | 同 唐山市科技局 | 2      | 530       | 2      | 查看            |
| Ŗ           | 4   | 2023 年          | 全年   |   |             | 同 河北省科技厅 | 2      | 6000      | 2      | 查看            |
| *           | 5   | 2022年           | 全年   |   | 公<br>[<br>二 | 司 唐山市科技局 | 2      | 1100      | 2      | 查看<br>提交补充材料。 |
|             |     |                 |      |   |             |          |        |           |        | ÷             |
|             |     |                 |      |   |             |          | 共5条    | 10条/页 > < | 1 >    | 前往 1 页        |

若存在评审中/评审完成退回材料的情况,可在基本信息管理中修改材料后重新提交即可。

| <b>5</b>    | 评审部门:   | 河北省科技厅                |                                       |                          |           |      |      |
|-------------|---------|-----------------------|---------------------------------------|--------------------------|-----------|------|------|
| <b>6</b> 3a | 通过项目数量: | 1                     | $\uparrow$                            |                          |           |      |      |
| B           | 通过金额:   | 4000 7                | 5元                                    |                          |           |      |      |
| ß           | 评审时间:   | 2023-11-14            |                                       |                          |           |      |      |
| ۵           | 评审安排:   | 1222                  |                                       |                          |           |      |      |
| Ē           |         |                       |                                       |                          |           |      |      |
| 0           | 鉴定结论:   | 1、该项目研<br>发活动是否属      | 2、该项目所<br>开展的活动是                      | 3、从研究开                   |           | 河中44 |      |
| 囹           |         | [2015]119号<br>所称的研发活动 | 日不属于列杭<br>[2015]119号<br>规定的活动负<br>页洁单 | 及用度判断成<br>项目费用投入<br>是否合理 | 4、其它事项说明: | 论    | 评审状态 |
| *           |         | RD02 xm2              | шір <del>т</del>                      |                          |           |      |      |
|             |         | 是                     | 是                                     | 有偏差                      |           | 属于   | 已提交  |
|             | 通过率:    | 100.00%               |                                       |                          |           |      |      |

#### 3.6 自主申报鉴定

#### 3.6.1 自主申报

按照辅助账提供方式不同, 自主申报申请提供两种方式可供选择, 分别为"方式1-上传自行归集的研发辅助账"、"方式2-平台智能一键归集的研发辅助账"。

#### 方式1 上传自行归集的研发辅助账:

(1) 点击【自主申报鉴定-自主申报】,点击【选择申报项目】;

| •••        | 操作年 | 度 崮 选择     | 圣年            |         | 申报年度 📾 🗵    | 择年       |              |              |          |
|------------|-----|------------|---------------|---------|-------------|----------|--------------|--------------|----------|
| <b>£</b> £ | 审核结 | 課 请选择      | ¥             | ~       |             |          |              |              |          |
|            | 审核时 | <b>旭范围</b> | 司 开始E         | 期 至     | 结束日期        | ○ 搜索     | ○ 重置筛选       | 条件           |          |
| ¥          |     |            | _             |         |             |          |              |              |          |
| •          | +   | 选择申报项      | <b>〔1〕</b> 注意 | : 选择申报项 | 项目时,同一年度    | 需要申请的所有工 | 页目请一并提交!     |              |          |
| ß          | 序号  | 操作年度       | 申报年度          | 时间范围    | 企业名称        | 鉴定部门     | 自主申报项目<br>数量 | 年度预算<br>(万元) | 操作       |
|            | 1   | 2024       | 2024          | 全年      | 30.000      |          | 1            | 3400         | 查看 修改 删除 |
|            | 2   | 2024       | 2024          | 全年      | 0.000       |          | 1            | 20           | 查看       |
|            | 3   | 2024       | 2024          | 全年      |             | 10.00    | 1            | 300          | 查看       |
| •          | 4   | 2024       | 2024          | 全年      | 51 (Killer, |          | 1            | 20           | 查看       |

(2) 填写申请信息:选择鉴定单位、申请年度,勾选申报项目, 点击【下一步】;

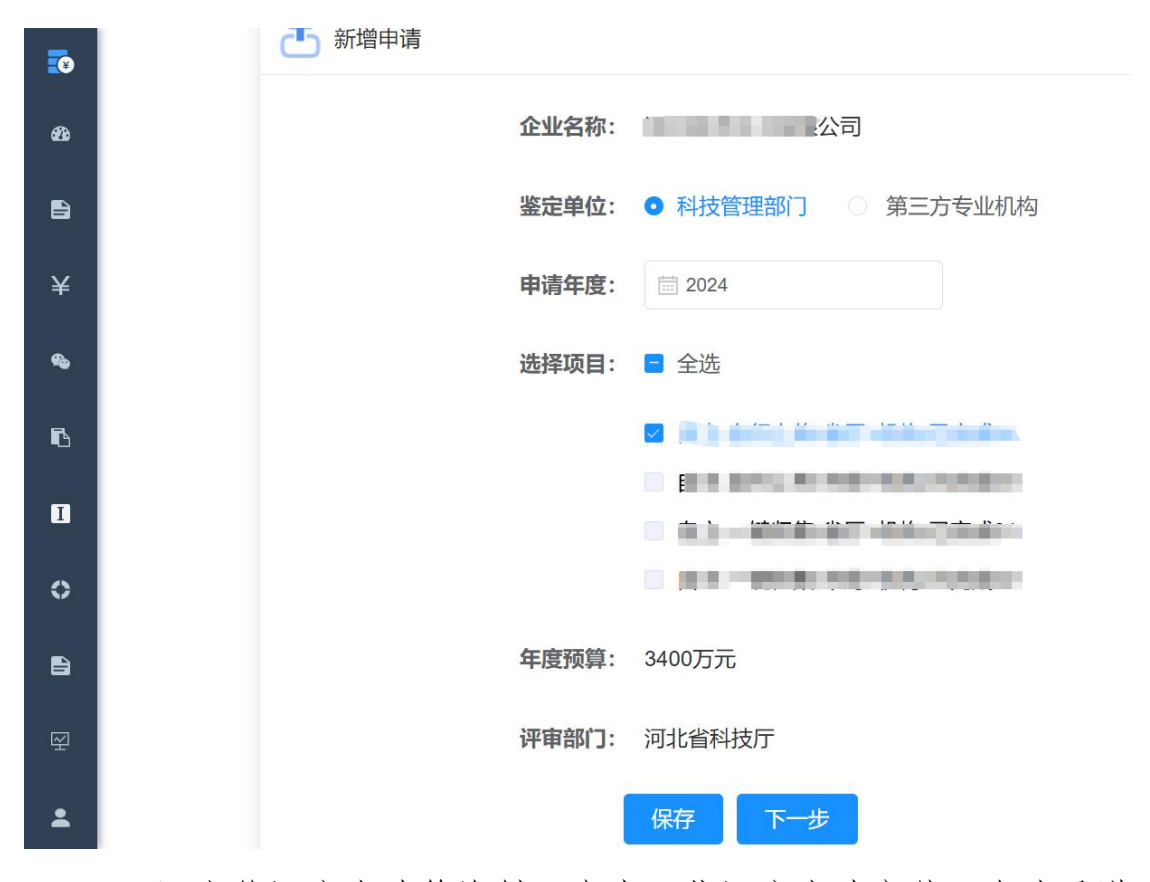

(3) 上传评审申请等资料: 点击下载评审申请文件、企业承诺 书模板,盖章后点击【上传 PDF 盖章版】上传盖章版扫描件;上传 32

# 方式选择方式1,点击【下一步】;

| •          | ○ 1 填写申请 > ○ 2 上传评审 > ○ 3 上传研发辅助账      | 返回列 |
|------------|----------------------------------------|-----|
| മ          | 「日心」「中国寺文代                             |     |
| <b>B</b>   |                                        |     |
| ¥          |                                        |     |
| <b>%</b>   | 评审申请文件: 上传pdf盖章版 下載模板                  |     |
| 6          | 请上传大小个超过10MB格式为pdf的又件                  |     |
| I          | <b>企业承诺书:</b> 上传pdf盖章版 预览及下载           |     |
| 0          | 请上传大小不超过 10MB 格式为 pdf 的文件              |     |
| <b>F</b> A | <b>上传方式:</b> • 方式1 上传自行归集的研发辅助账        |     |
| _<br>      | ○ 方式2 平台智能一键归集的研发辅助账                   |     |
| 쑷          |                                        |     |
| -          | □上──────────────────────────────────── |     |

(4)上传研发辅助账:填写项目年度归集金额、其他相关费用金额、委托研发费用合计,点击上传企业准备好的盖章版辅助账PDF 文件,点击【保存】,即可成功新增异议鉴定;

| <b>.</b> | ○ 1 填写申请                                                        | 返回列表 |
|----------|-----------------------------------------------------------------|------|
| æ        | 旧心                                                              |      |
|          | * 作为留存备查资料,请您确保材料的精准性!平台最终将生成本次鉴定结论列表,请您确保与<br>上传账目保持一致,补充如下数据: |      |
| ¥        | 1. RD( 5元                                                       |      |
| <b>%</b> | 甘他妇关弗田会计                                                        |      |
| 6        |                                                                 |      |
| 0        | <b>委托研发费用合计</b> 万元                                              |      |
| 0        | 《 辅助账上传                                                         |      |
|          | 注:若涉及资本化费用,应分别上传费用化、资本化辅助账盖章版!<br>上传文件仅支持pdf格式,上传的文件不应超过10MB!   |      |
| ₽<br>₽   | 申请项目数量: 1个                                                      |      |
| Ť        |                                                                 |      |

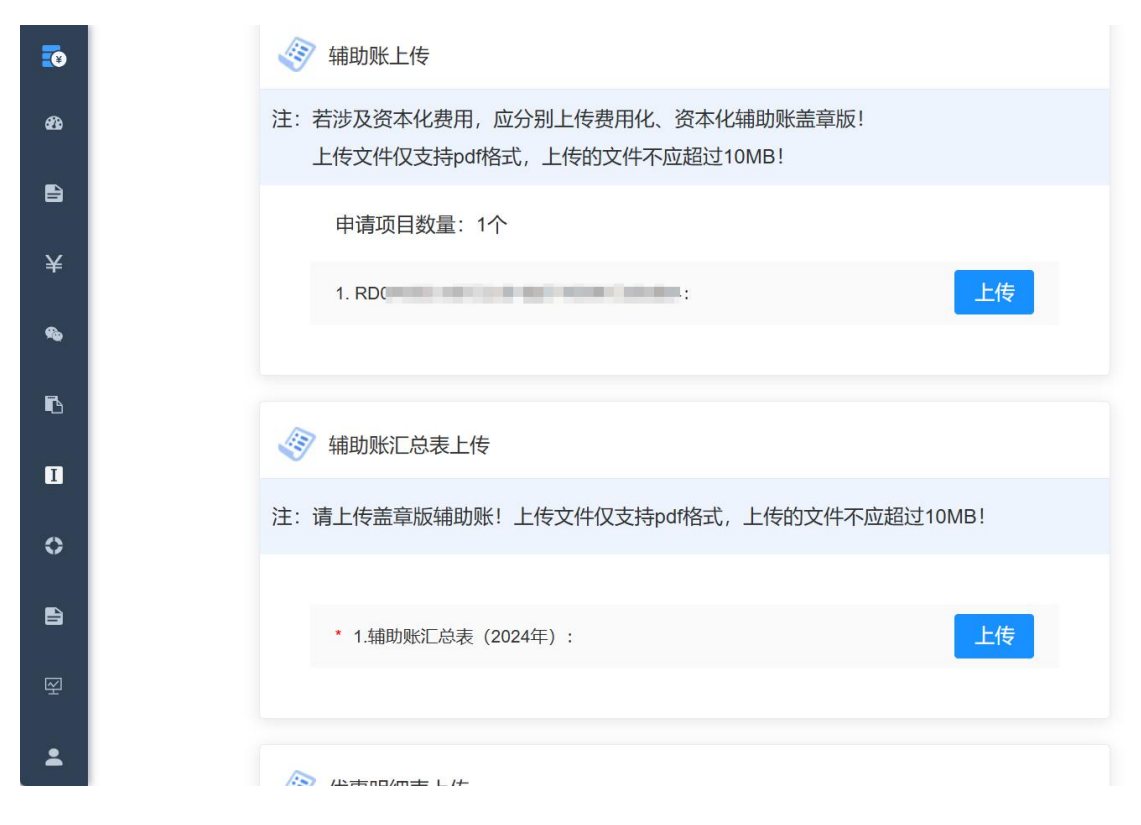

(5)点击列表的【提交】按钮,申请数据将流转至科技管理部门。

注:单个项目实际发生额超过1000万元(含)及以上的或者总 发生额在3000万以上的,由省科技厅科技部门在线服务;实际发生 总额在1000万元以下的或者总发生额不超过3000万的,由地市科 技部门在线服务。

#### 方式2 平台智能一键归集的研发辅助账:

(1)点击【自主申报鉴定-自主申报】,点击【选择申报项目】;

| 0      | 操作年 | 度 崮 选择     | 圣年          |         | 申报年度 📾 🗵 | 战军       |              |              |          |
|--------|-----|------------|-------------|---------|----------|----------|--------------|--------------|----------|
| æ      | 审核结 | 课请选择       | ¥<br>Ŧ      | ~       |          |          |              |              |          |
|        | 审核时 | <b>间范围</b> | 割 开始E       | 期 至     | 结束日期     | Q 搜索     | ○ 重置筛选       | 条件           |          |
| ¥      |     |            |             |         |          |          |              |              |          |
| •      | +   | 选择申报项      | <b>〕</b> 注意 | : 选择申报项 | 项目时,同一年度 | 需要申请的所有I | 页目请一并提交!     |              |          |
| ß      | 序号  | 操作年度       | 申报年度        | 时间范围    | 企业名称     | 鉴定部门     | 自主申报项目<br>数量 | 年度预算<br>(万元) | 操作       |
| I      | 1   | 2024       | 2024        | 全年      | 30.0000  |          | 1            | 3400         | 查看 修改 删除 |
| •      | 2   | 2024       | 2024        | 全年      | iliana.  |          | 1            | 20           | 查看       |
| ₽<br>₽ | 3   | 2024       | 2024        | 全年      |          | 0.00     | 1            | 300          | 查看       |
| •      | 4   | 2024       | 2024        | 全年      | 90.0000  |          | 1            | 20           | 查看       |

(2)填写申请信息:选择申请年度,勾选异议项目,点击【下

一步】;

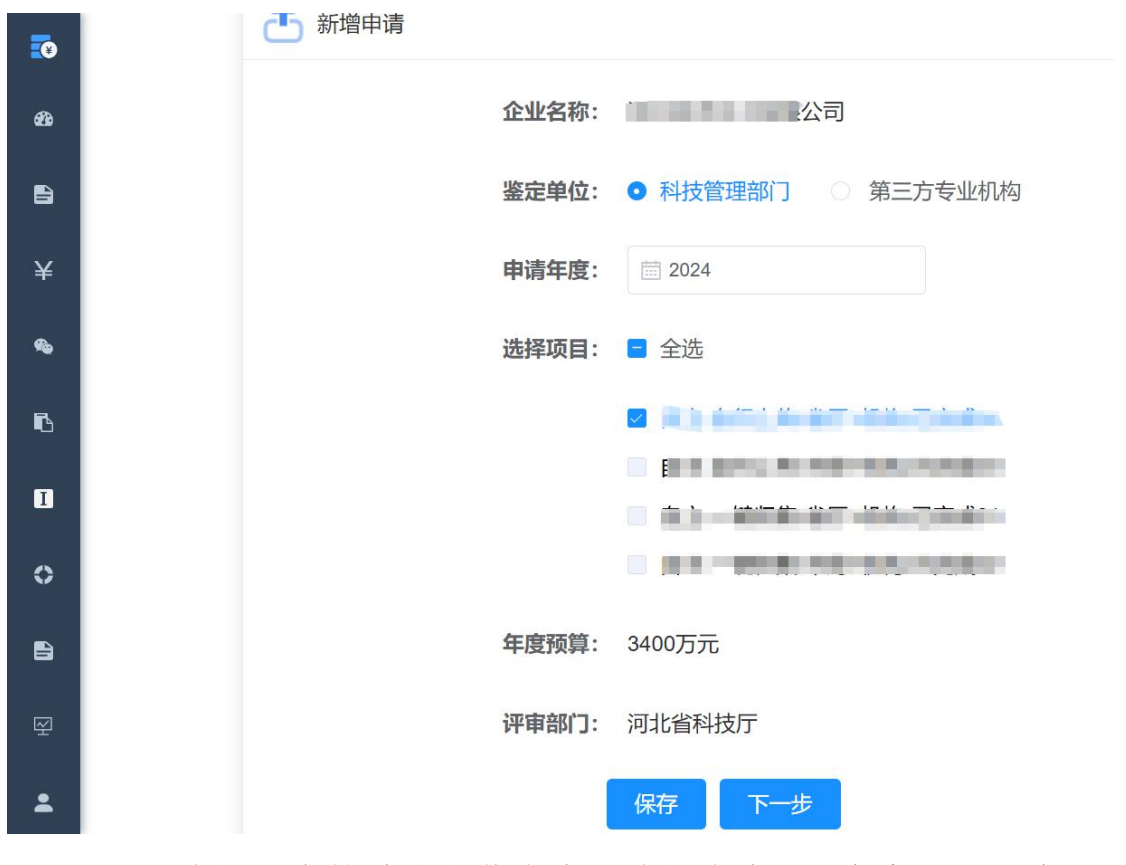

(3) 选择研发辅助账上传方式:选择方式2,点击【下一步】;

|          | <ul> <li>○ 1 填写申请</li> <li>○ 2 上传评审</li> <li>○ 3 上传研发辅助账</li> </ul> | 返回列表 |
|----------|---------------------------------------------------------------------|------|
| æ        |                                                                     |      |
| <b>A</b> | <b>企</b> 选择上传方式                                                     |      |
| ¥        | 评审申请文件: 上传pdf盖章版 下载模板                                               |      |
| 4        | 请上传大小不超过 10MB 格式为 pdf 的文件                                           |      |
| ß        | 企业承诺书: 上传pdf盖章版 预览及下载                                               |      |
| Ι        | 请上传大小不超过 10MB 格式为 pdf 的文件                                           |      |
| 0        | 上传方式: 〇 方式1 上传自行归集的研发辅助账                                            |      |
| Đ        | • 方式2平台智能一键归集的研发辅助账                                                 |      |
| Ŕ        |                                                                     |      |
| •        | 上一步                                                                 |      |

(4) 补全优惠明细表数据,点击【提交】,进入上传辅助账页。

| 补全 | 数据  |                                   |            |   |
|----|-----|-----------------------------------|------------|---|
|    | A10 | 研发费用加计扣除优惠明细表<br>7012             | 金额单位:元     |   |
| 2  | 1   | 本年可享受研发费用加计扣除项目数量(项)              | 3          |   |
|    | 2   | 一、自主研发、合作研发、集中研发(3+7+16+19+23+34) | 3100721.61 |   |
|    | 3   | (一) 人员人工费用 (4+5+6)                | 2670002.61 | - |
|    | 4   | 1.工资薪金                            | 1229700.00 |   |
|    | 5   | 2.五险一金                            | 1080602.61 |   |
|    | 6   | 3.外聘研发人员的劳务费用                     | 359700.00  |   |
|    | 7   | (二)直接投入费用(8+9+10+11+12+13+14+15)  | 69300.00   | 1 |
|    | 8   | 1.材料                              | 3300.00    | 1 |

(5) 上传研发辅助账:点击【下载】或【一键下载辅助账】, 下载系统自动生成的辅助账 Excel 表盖章,点击【上传】上传盖章 版辅助账扫描件,点击【保存】,即可成功新增异议鉴定;

| <b>.</b> |                | 辅助      | 助账           |          |                  | <b></b>             | 甫助账汇总录        | 長      |        | 优惠明细表                |                 |            |                                                 |  |  |
|----------|----------------|---------|--------------|----------|------------------|---------------------|---------------|--------|--------|----------------------|-----------------|------------|-------------------------------------------------|--|--|
| æ        | 一键下载           | 補助账     |              |          |                  |                     |               |        |        |                      |                 |            |                                                 |  |  |
| ₽<br>¥   | RD             |         | -            |          | RL               | and in case in fact |               |        |        |                      |                 |            |                                                 |  |  |
| ~<br>&   | 项目编号           | 8: RD04 | 项目名          | 称:       |                  |                     |               |        |        | 完成情况:已完支出类型:费用金额单位:元 |                 |            |                                                 |  |  |
| ß        | 凭证信息           |         |              |          |                  |                     |               | 费用明细(  | (税法规定) | <u></u>              |                 |            |                                                 |  |  |
|          |                |         |              |          |                  |                     |               |        |        |                      |                 |            | 委托研                                             |  |  |
| •        | 日期             | 种类      | 号数           | 摘要       | 会计凭<br>证记载<br>金额 | 税法规<br>定的归<br>集金额   | 人员人<br>工费用    | 直接投入费用 | 折旧费    | 无形资产摊销               | 新产品<br>设计费<br>等 | 其他相<br>关费用 | 委托机构<br>或 进 发 行<br>所 动<br>生<br>用<br>的<br>告<br>用 |  |  |
| ₩<br>₩   | 2024/08/<br>02 | _       | 202455       | 测试109    | 410000.<br>00    | 409900.<br>00       | 409900.<br>00 | 0.00   | 0.00   | 0.00                 | 0.00            | 0.00       | 0.00                                            |  |  |
|          | 2024/08/<br>02 | _       | 202456       | 测试110    | 2455.00          | 2555.00             | 2555.00       | 0.00   | 0.00   | 0.00                 | 0.00            | 0.00       | 0.00                                            |  |  |
|          | 2024/08/<br>02 | -       | 202457       | 测试111    | 3453.00          | 3353.00             | 3353.00       | 0.00   | 0.00   | 0.00                 | 0.00            | 0.00       | 0.00                                            |  |  |
| :0       |                |         | 🦉 辅助         | 动账上传     |                  |                     |               |        |        |                      |                 |            |                                                 |  |  |
| æ        |                |         | 注: 请下载       | <u> </u> | 前账exce           | I文件,上(              | 专盖章版辅         | 锄账! 上( | 专文件仅支  | (持pdf格式              | ,上传的这           | 文件不应超      | 过1                                              |  |  |
| 1        |                |         | 申i           | 青项目数量    | t: 1个            |                     |               |        |        |                      |                 |            |                                                 |  |  |
| ¥        |                |         | 1.F          | RD       | -                |                     |               |        |        |                      | 下载              | 上传         |                                                 |  |  |
| <b>%</b> |                |         |              |          |                  |                     |               |        |        |                      |                 |            |                                                 |  |  |
| ß        |                |         | <b>《</b> 》辅助 | 动账汇总表.   | 上传               |                     |               |        |        |                      |                 |            |                                                 |  |  |
| I        |                |         | 注: 请下载       | 载并打印-轴   | 的账汇总             | 表excel文(            | 件,上传盖         | 章版辅助   | 账! 上传文 | (件仅支持                | odf格式,」         | 上传的文件      | 不                                               |  |  |
| 0        |                |         |              |          |                  |                     |               |        |        |                      |                 |            |                                                 |  |  |
| 1        |                |         | * 1          | .辅助账汇总   | 表(2024年          | =) :                |               |        |        |                      | 下载              | 上传         |                                                 |  |  |
| R        |                |         |              |          |                  |                     |               |        |        |                      |                 |            |                                                 |  |  |
| *        |                |         | 🛷 优惠         | 原明细表上位   | 传                |                     |               |        |        |                      |                 |            |                                                 |  |  |
|          |                |         | 注: 请下载       | 就并打印-伊   | <b>心惠明细表</b>     | word文件,             | 上传盖章          | 版辅助账!  | 上传文件   | 仅支持pdf               | 格式,上传           | 的文件不同      | 並                                               |  |  |
|          |                |         |              |          |                  |                     |               |        |        |                      |                 |            |                                                 |  |  |

(6)点击列表的【提交】按钮,申请数据将流转至科技管理部门。

注:单个项目实际发生额超过1000万元(含)及以上的或者总 发生额在3000万以上的,由省科技厅科技部门在线服务;实际发生 总额在1000万元以下的或者总发生额不超过3000万的,由地市科技部门在线服务。

经省科技厅认可的第三方专业机构出具的鉴定意见书,仅供税 务部门参考。 若申报项目数量与基本信息管理项目数量不同的情况下,需要对优惠明细表重新补全数据点击【提交】按钮,即可提交成功。

#### 3.6.2 评审情况

点击【自主申报鉴定-评审情况】,查看评审完成的项目情况。

评审情况列表数据均为评审完成的年度项目,企业可查看某年度的评审结果。

若存在评审中/评审完成退回材料的情况,可在基本信息管理中修改材料后重新提交即可。

| <b>5</b> 0 | 亘 首  | 页 / 自愿                                    | 申报鉴定 / 译 | 平审情况 |      |    | 你好,    |              |                | 「公司!   | 〕户首页 🔀  | ਜ 🙆 .         |
|------------|------|-------------------------------------------|----------|------|------|----|--------|--------------|----------------|--------|---------|---------------|
| æ          | 首页   | • 评审情况                                    | ₹×       |      |      |    |        |              |                |        |         |               |
| e          | 申请年度 | te de de de de de de de de de de de de de | 阵        |      | 企业名称 | 请输 | 入企业名称  | 评审           | <b>计状态</b> 请选择 |        |         |               |
| ß          | 评审日期 |                                           | ¥日期      |      | Q 搜索 | a  | 重置筛选条件 |              |                |        |         |               |
| 0          | 序号   | 申请年度                                      | 时间范围     |      | 企业名称 |    | 评审部门   | 自愿申报<br>项目数量 | 年度预算(万元)       | 通过项目数量 | 通过额度 () | 操作            |
|            | 1    | 2023                                      | 全年       |      |      |    | 唐山市科   | 1            | 1000           | 0      | 0       | 查看<br>提交补充材料。 |
| 囹          | 2    | 2023                                      | 全年       |      |      |    | 唐山市科   | 2            | 6000           | 1      | 2000    | 查看            |
| •          | 3    | 2019                                      | 全年       |      |      |    | 唐山市科   | 2            | 10000          | 1      | 20000   | 查看            |
|            | 4    | 2023                                      | 全年       | -    | -    |    | 测试机构   | 1            | 2000           | 1      | 2000    | 查看            |
|            | 5    | 2020                                      | 全年       | -    |      |    | 测试机构   | 2            | 3000           | 0      | 0       | 查看            |
|            | 6    | 2019                                      | 全年       |      |      |    | 测试机构   | 2            | 13000          | 2      | 13000   | 查看            |

#### 3.7 项目复核鉴定

针对经市科技局负责审核的异议鉴定,若评审完成后仍有异议, 可提出复核鉴定。

同一年度的异议申请只允许复核一次。复核鉴定的审核部门统一为河北省科技厅审核。

#### 3.7.1 复核鉴定函

复核鉴定函可由企业或税务部门上传。

点击【项目复核鉴定-复核鉴定函】,点击【下载复核鉴定函模 板】,按照模板填写鉴定函;

点击【上传复核鉴定函】,填写所有项。点击【保存】可暂存 信息;点击【提交】即可成功添加复核鉴定申请。

| 首引           | 1 项目复核鉴定 / 复核鉴定函                                                                                                    | C   |
|--------------|----------------------------------------------------------------------------------------------------|-----|
| 页<br>i       | 上传复核鉴定函                                                                                                    |     |
| <b>剥议年</b> 周 |                                                                                                    |     |
| BCTHE        | *异议年度 请选择异议年度 ~                                                                                                    |     |
| PT 3+01      | <b>项目数量</b> 请输入项目数量                                                                                                    |     |
| 上传复          | * 由注信垃伍日                                                                                                    | a   |
| 序号           | 中间变仅映口                                                                                                    | 操   |
|              | * 所属税务部门 请输入关键词                                                                                                    |     |
| 1            | *复核鉴定函 上传                                                                                                    | 鱼   |
|              | 上传文件支持pdf格式,且单个上传的文件不应超过50MB                                                                                                    |     |
|              |                                                                                                    | : 1 |
|              | 保存 提交                                                                                                    |     |
| _            |                                                                                                    |     |
| •            | 互 首页 / 项目复核鉴定 / 复核鉴定函 你好, 」 「戸首页 こ ↓ ↓ ↓ ↓ ↓ ↓ ↓ ↓ ↓ ↓ ↓ ↓ ↓ ↓ ↓ ↓ ↓ ↓                                                                                        | 8.  |
| æ            | 首页 ● 复核鉴定函 ×                                                                                                    |     |
| B            | 异议年度         直 选择年         文件名称         上传部门         请输入上传部门                                                                                                  |     |
| в            | <b>部门地区</b> 请选择 >> 上传日期 目 请选择 Q 搜索 C 重置筛选条件                                                                                                    |     |
| 0            | 上传复核鉴定函 下载复核鉴定函模板                                                                                                    | ۵ ۵ |
| 8            | 序号         异议項目数         异议项目数         上传部门         部门地に           方号         异议年度         时间范围         文件名称         企业名称         量         上传部门         部门地に | 操作  |
| 0            | 1 2022 全年 测试文件1.pdf 2 河北省唐山市                                                                                                    | 查看  |
| Ŷ            | 4                                                                                                    | Þ   |
| <b>±</b>     | 共1条 10第页 ~ 〈 1 〉 前往                                                                                                    | 1 页 |
|              |                                                                                                    |     |

#### 3.7.2 复核鉴定

提交复核鉴定函后,点击【复核鉴定】,列表中自动生成复核 申请信息。

| <b>0</b> | 🧧 首页 / 项目复核鉴定 / 复核鉴定 你好, 🧰 👘 🖓 🗸 🕄 🔪 🗸                              |
|----------|---------------------------------------------------------------------|
| æ        | 首页 ● <u>复核鉴定</u> ×                                                  |
| e        | <b>操作年度</b> ====                                                    |
| ß        | <b>审核时间范围</b> 目 开始日期 至 结束日期 ♀ 型 雪筛选条件                               |
| 0        | 序<br>序 操作年度 申报年度 时间范围 企业名称 评审部门 异议项目数量 年度预算 申请总金额<br>号 (万元) (万元) 操作 |
|          | 1 2023 2022 全年 河北会科技厅 2 301 0 杏香                                    |
| 0        |                                                                     |
| ¥        | 共1条                                                                 |
| -        |                                                                     |

#### 3.7.3 复核情况

提交复核鉴定函后,可在【复核情况】列表查看复核申请进度。 "评审状态"即为复核鉴定进度。

复核评审完成后,可查看项目通过情况。

| <b>5</b> | <b>I</b> | 首页 / 项目       | 复核鉴定/复 | 夏核情况 | 你好,      |        |               | al 1   | 门户首页 🏅 | с п 🙆 . |
|----------|----------|---------------|--------|------|----------|--------|---------------|--------|--------|---------|
| æ        | 首页       | •复核情》         | 况 ×    |      |          |        |               |        |        |         |
| E)       | 申请年      | <b>E度</b> 圆选  | 译年     | 企业名称 | 请输入企业名称  | 评审     | <b>状态</b> 请选择 | ~      |        |         |
| 6        | 评审E      | 期 菌选          | 译日期    | Q 搜索 | こ 重置筛选条件 |        |               |        |        |         |
|          | 序号       | 申报年度          | 时间范围   | 企业名称 | 评审部门     | 异议项目数量 | 年度预算 (万元)     | 通过项目数量 | 通过额度() | 短 操作    |
| 0        | 1        | <b>2022</b> 年 | 全年     |      | 河北省科技厅   | 2      | 301           | 2      | 301    | 查看      |
| Ŷ        | 4        |               |        |      |          |        | 共1条 10条       | /页 ~ 〈 | 1 >    | 前往 1 页  |
| -        |          |               |        |      |          |        |               |        |        |         |

3.8 服务合作

3.8.1 合作需求

点击【服务合作-合作需求】,点击【提需求】,企业同一年内 只能提一个需求。

企业信息由系统自动显示。逐项填写完需求后,点击【保存】 或【提交】。保存后,可随时修改;提交后不可修改只可查看。 企业提交需求后,第三方专业机构才可查看到该企业并寻求合 作。

同样,第三方专业机构必须完善账号信息及其优秀案例,企业 才可在寻找合作列表查看该机构并寻求合作。

| <b>5</b> | 首页 / 服务合作 / 合作需求 | 你好                  | , 公司! 门户首页 🔀 👖                   | 0    |
|----------|------------------|---------------------|----------------------------------|------|
| æ        | 首页 ● 合作需求 ×      |                     |                                  |      |
| 1        | 需求年度 圖 选择日期时间    | Q 搜索 S 重置筛选条件       |                                  |      |
| 6        | + 提需求            |                     |                                  |      |
| 0        | 序号 需求年度 所在地      | ≤ 所属行业领域            | 研发项目数 项目总预算<br>量    (万元)    提交日期 | 操作   |
| 1        |                  | 暂无数据                |                                  |      |
| 0        |                  |                     |                                  |      |
| Q        |                  |                     |                                  |      |
| •        |                  |                     |                                  |      |
| ō        | <b>上</b> 合作需求    |                     |                                  |      |
| 26       | 企业名称:            | 所在地区:               | 河北省 所属行业领域:                      |      |
| e        |                  |                     |                                  |      |
| ٦        | 企业类型:            | 其他 <b>注册资本金</b> :   | 万元 企业从业人员数量: 22                  | X    |
| 0        | 经营范围:            | -                   |                                  |      |
| 8        |                  |                     |                                  |      |
| 0        | * 目末而再收亡。        | · 需要 • 研告在日午春.      |                                  |      |
| Q        | * 是田需要鉴定:        | ○ 不需要 * 研友项目年度:     | 回 死伴口郑小川可 <b>财友坝日数重</b> :        | 1    |
| *        |                  | * 项目总预算:            | 万元                               |      |
|          | *研发项目情况简介:       | 请输入研发项目情况简介,1000字以内 |                                  |      |
|          |                  |                     | 0/1                              | 1000 |

#### 3.8.2 寻找合作

点击【服务合作-寻找合作】,列表展示第三方专业机构信息, 企业可查看具体机构资质,若存在意向,可点击【申请合作】按钮, 对第三方专业机构发出合作申请。

点击【申请合作】后,该机构会显示为"已申请"状态。

若机构向企业发出申请,则会显示"机构已申请"状态。

申请后,需等待第三方专业机构同意后,才会达成合作关系。

| <b>.</b> | 首页 | ● 寻找合作 ×        |         |              |          |        |      |     |    |
|----------|----|-----------------|---------|--------------|----------|--------|------|-----|----|
| æ        | 机构 | 名称 请输入机格        | 路称      | 在地区 请选择      | $\times$ | 所属行业领域 | 请选择  | ~   |    |
| 8        | 联  | <b>系人</b> 请输入联系 | 认姓名     | 2 捜索 C 重置筛选条 | 件        |        |      |     |    |
| ß        | 号  | 机构名称            | 所在地区    | 所属行业领域       | 服务专家数量   | 联系人    | 手机号码 | 申请合 | 操作 |
| I        | 1  |                 | 河北省石家庄市 | 居民服务、修理和其    | 300      |        |      | 已合  | 查看 |
| 8        | 2  | 测试机构一           | 河北省唐山市河 | 农、林、牧、渔业农…   | 11       |        |      | 申请合 | 查看 |
| 0        | 3  | 测试机构二           | 河北省唐山市河 | 农、林、牧、渔业农…   | 11       |        |      | 申请合 | 查看 |
| <u> </u> | 4  | 测试机构三           | 河北省唐山市河 | 农、林、牧、渔业农    | 12       |        |      | 申请台 | 查看 |
| Ť        | 5  | 测试机构四           | 河北省唐山市河 | 农、林、牧、渔业农…   | 13       | 101    |      | 申请台 | 查看 |
|          | 6  | 测试机构五           | 河北省唐山市河 | 农、林、牧、渔业农…   | 14       |        |      | 申请台 | 查看 |
|          | 7  | 测试机构六           | 河北省唐山市河 | 农、林、牧、渔业农…   | 15       |        |      | 申请台 | 查看 |
|          | 8  | 测试机构七           | 河北省唐山市河 | 农、林、牧、渔业农…   | 16       |        | -    | 申请台 | 查看 |

#### 3.8.3 合作列表

点击【服务合作-合作列表】,该列表显示已发出申请、或机构 已向企业发出申请的信息。

企业/第三方专业机构双方可在合作列表看到已合作或申请中的 状态信息。

若机构已向企业发出合作申请,则企业点击【同意申请】,状态显示"已合作"后,即为合作成功。

| <b>50</b> | ■ 首页 / 服务合作 / 合作列表 | 101.000000000    | anti-states ( | 公司!       | 门户首页  | TT 23    | 8.       |
|-----------|--------------------|------------------|---------------|-----------|-------|----------|----------|
| æ         | 首页 寻找合作 × ● 合作列表 × |                  |               |           |       |          |          |
| e         | 机构名称 请输入机构名称       | 机构地区 请选择         | ~ 合作日期        | 🗎 选择日期    |       |          |          |
| ß         | 机构联系人 请输入联系人姓名     | Q 搜索 C 重置筛选条     | +             |           |       |          |          |
| ۵         | 序号 机构名称 1          | <u>主业名称</u> 机构地区 | 服务专家数<br>量    | 机构联系<br>人 | 联系电话  | 合作日期     | 操作       |
|           | 1 测试机              | 回上一一一一一河北省石家庄市石  | 300           |           |       | 2023-07- | 查看       |
| R         | 4                  |                  | 共1条           | 10条/页 ~   | < 1 > | 前往       | ,<br>1 页 |
| •         |                    |                  |               |           |       |          |          |

#### 3.8.4 服务记录

企业与第三方专业机构建立合作关系后,第三方专业机构可查 看企业公司、项目、辅助账、异议函等信息,协助企业完成异议鉴 定申请工作,合作期间第三方专业机构编写报告反馈至企业。

点击【服务合作-服务记录】,查看第三方专业机构提交的服务 记录,报告类型为: 日报/季报/年报。企业可查看具体服务记录详 情并作出评价。

若企业未评价,则报告状态为"已提交";

若企业已评价完成,则报告状态为"已评价"。

| 5           | 首页 🛛 📗 | 发务记录 ×         |                          |           |              |               |         |      |           |        |                 |                                        |
|-------------|--------|----------------|--------------------------|-----------|--------------|---------------|---------|------|-----------|--------|-----------------|----------------------------------------|
| <b>6</b> 8a | 合作年度   | 自 请选择          |                          | 企业名称      | 请输入企         | 业名称           | :       | 企业地区 | 请选择       |        |                 | ~                                      |
| e           | 报告类型   | 请选择            | ~                        | 服务时间      | <b>崗 选择日</b> | 期             | 14      | 报告状态 | 请选择       |        | `               | ×                                      |
| 6           | 是否符合朋  | <b>服务事实</b> 请选 | 择                        | ~         | Q 搜索         | こ 重智          | 置筛选条件   |      |           |        |                 |                                        |
| ۵           | 度早     | 合作在度           | 企业夕积                     |           | 今山山市         | <del>.</del>  | 机构存物    |      | 尼冬时间      | 肥夕     | : <del>**</del> | 场化                                     |
| B           | 1      | 2023           | ETD44                    | 河         | 北省唐山市        | <b>`</b><br>话 | 测试      | 20   | 23-10-01  | 现场     | 服务              | 」*IF                                   |
| 0           | 2      | 2023           |                          | 沪         | 可北省唐山市       | 古             | 测试      | 20   | )23-08-01 | 现场     | 服务              | 杳看                                     |
| R           | 3      | 2023           |                          | 沪         | 小省唐山市        | 古<br>i古       | 测试      | 20   | )23-05-01 | 现场     | 服务              |                                        |
| •           | 4      | 2023           |                          | ÷۵        | 小省唐山市        | 古             | 测试      | 20   | )23-04-23 | TTD 17 | 服务              | —————————————————————————————————————— |
|             | 5      | 2023           |                          | 1         |              | 古             | 河的式本    | 20   | 123-04-23 | 沅程     | 指导              | 土亚伦                                    |
|             | 6      | 2023           |                          | ۰.<br>۱   | いと声山市        | 古…            |         | 20   | 123-04-12 | 1013   | 服客              | 土河谷                                    |
|             | 7      | 2023           |                          | <i>ر.</i> | いきたいに        | ;ц<br>;±      | の時子は    | 20   | 123 04 02 | 远移     |                 | 本手                                     |
|             | 1      | 2023           |                          | P         | 540首/召山山     | 1             | NUMU .  | 20   | JZJ-04-0Z | 2071   | 1847            | 旦信                                     |
| <b>.</b>    | 首页 ● 版 | 务记录 ×          |                          |           |              |               |         |      |           |        |                 |                                        |
| æ           |        |                |                          |           |              |               |         |      |           |        |                 |                                        |
| e           |        | [作记录           |                          |           |              |               |         |      |           |        |                 |                                        |
| ß           |        | *报告类型:         | 日报 季排                    | 夏  年期     | R            |               |         |      |           |        |                 |                                        |
| 0           |        | 企业名称:          |                          | 公司        |              |               |         |      |           |        |                 |                                        |
|             |        | 服务单位:          | 测试                       |           |              |               |         |      |           |        |                 |                                        |
| •           |        | 服务方式:          | <ul> <li>现场服务</li> </ul> | ● 远程指     | 导            |               |         |      |           |        |                 |                                        |
| ₽<br>•      |        | 在度服冬情况·        | 救理企业资质                   | 1         |              |               | 栋理顶日数号  | 1 2  |           | ~      | 救押而             | 日材料                                    |
|             |        | 十皮献方阴况。        | 正述正正反顺                   |           |              | 177           | 1ルモ火口奴里 | 5    |           | T-     | 正理坝             | 1941 ·                                 |
|             |        |                | 并以釜定甲报                   | 4         |              | 次             | 并以甲拔忌董额 | 5    |           | 力元     |                 |                                        |
|             |        | *服务文字记录:       |                          |           |              |               |         |      |           |        |                 |                                        |
|             |        |                |                          |           |              |               |         |      |           |        |                 |                                        |

# 3.9 档案信息库

# 3.9.1 档案库

档案库展示公司所有上传的资质文件信息,包含公司资质文件、 项目资质文件。 点击【档案 zip 下载】按钮,支持年度筛选文件及档案压缩包 下载功能。

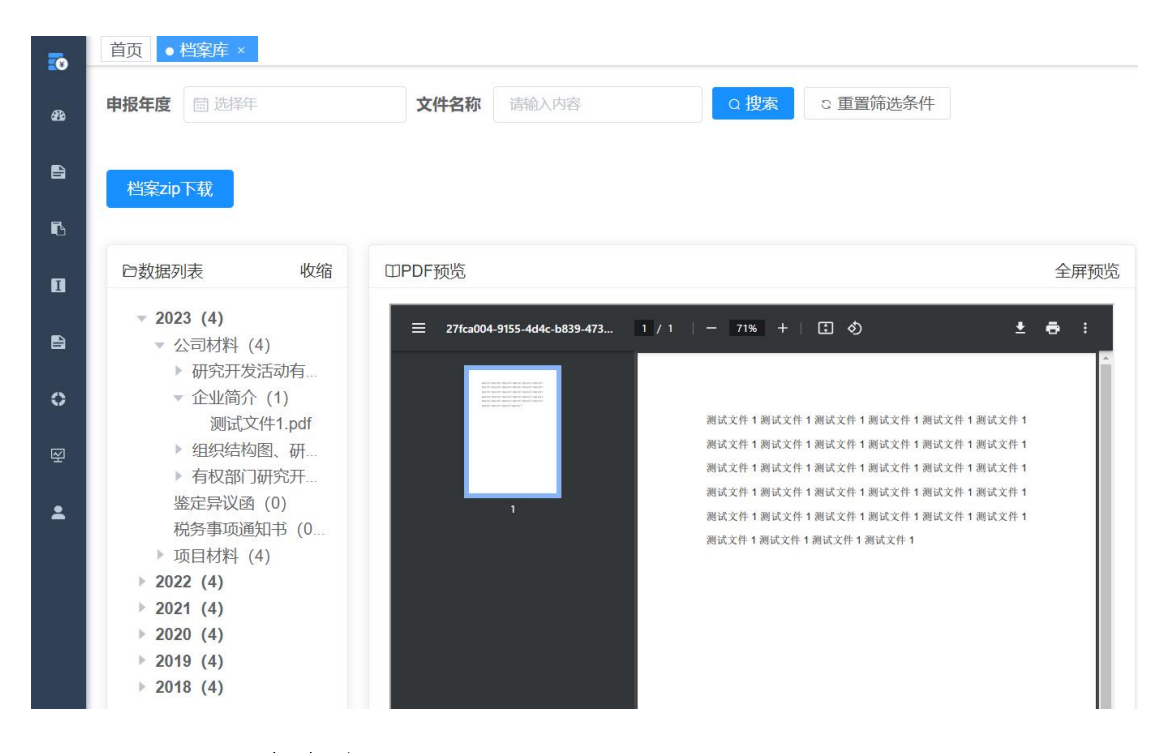

#### 3.9.2 资金库

资金库展示公司的数据统计信息(立项项目数量、研发中项目 数量、已结项项目数量、已享受加计扣除项目数量)、异议项目通 过鉴定的情况,包含申报年度、项目名称、通过金额等信息。

点击【研发辅助账 zip 下载】按钮,支持年度筛选文件及档案 压缩包下载功能。

|   | 首页 ● 资金库 ×             |          |          |         |      |             |  |  |
|---|------------------------|----------|----------|---------|------|-------------|--|--|
| æ | 数据展示                   |          |          |         |      |             |  |  |
| B |                        |          |          |         |      |             |  |  |
| ß | 立项项目数量                 | 研发       | 这中项目数量   | 已结项项目数量 | _    | 已享受加计扣除项目数量 |  |  |
| ۵ | 11 个                   | 3        | ↑ Ei     | 2 个     | 2    | 2 🛧 🧕       |  |  |
| B |                        |          |          |         |      |             |  |  |
| 0 | ① 异议鉴定资金统计             | ł        |          |         |      | 研发辅助账zip下载  |  |  |
| ¥ |                        |          |          |         |      |             |  |  |
| * | 甲形牛皮一 ==== 选择年         | Qß       | ☆ 里直师选条件 |         |      |             |  |  |
|   | 8 ☆ 3740 <sub>万元</sub> |          |          |         |      |             |  |  |
|   |                        | 异议项目通过数量 |          |         | 异议项目 | 甬过金额        |  |  |
|   | 序号                     | 申报年度     |          | 项目名称    |      | 通过额度 (万元)   |  |  |
|   | 1                      | 2021     | 1        | 项目1通过   |      | 20          |  |  |
|   | 2                      | 2021     | 1        | 页目2通过   |      | 20          |  |  |

3.10 个人中心

#### 3.10.1 信息维护

企业注册账号登录系统,首先需要完善企业基本信息,并点击【提交】按钮提交信息。

企业名称、社会统一信用代码、法定代表人、注册资本金信 息来源于平台企业库。

除企业名称、统一社会信用代码外,其他信息均支持修改, 不需要二次审核,修改后保存即可。

系统支持查看企业修改的历史信息。

| <b>10</b> | 首页 / 个人中心 / 信息维护                                | 你好, 💷 🔤 👘 门户首页 🄀 🕂 🧫 🗸                               |
|-----------|-------------------------------------------------|------------------------------------------------------|
| æ         | 首页 ● 信息维护 ×                                     |                                                      |
| £         | 用户信息                                            | 详细信息                                                 |
| ß         |                                                 | 基本信息 *企业名称、统一社会信用代码来源于平台企业库,不支持修改!若有信息变更情况,平台信       |
| ۵         | -                                               | 息库将会同步更新!                                            |
| 8         |                                                 | * 企业名称                                               |
| 0         | ▲用户账号 测试企业4                                     | *统一社会信用代码                                            |
|           | ▶ 所属角色 企业                                       | * 企业类型(可多选) 🗌 制造业企业 🔤 规上企业 📄 高新技术企业 🎧                |
| Ŧ         | 茴 创建日期<br>2023-03-09 09:10:34                   | 国家级科技型中小企业 🕧                                         |
| -         |                                                 | □ 省级科技型中小企业 👔 □ 技术服务先进企业 👔                           |
|           | 修改历史                                            | □ 科技领军企业 □ 国家级专精特新                                   |
|           | ● 修改基本信息 查看                                     | □ 集成电路产业 □ 工业母机产业                                    |
|           | 修改基本信息         查看           2023-06-07 14:45:12 | 法人代表                                                 |
|           | ● 修改基本信息 查看<br>2022 06 07 14:42:20              | * <b>企业性质</b> 国有 · · · · · · · · · · · · · · · · · · |

#### 3.10.2 修改密码

系统自动获取联系人手机号码,接收短信验证码并输入正确后, 输入新密码及确认密码即可。

注:之前系统中的企业账号、密码初始后,自动同步至本系统。 成功登录系统后,需要先修改密码,保证账户信息安全!

#### 3.10.3 文件下载

加计扣除类、科技类政策文件列表,企业可阅读并下载具体政策文件,深入理解政策内容。

| 5 | 首页 ● 文件下载 ×              |                          |
|---|--------------------------|--------------------------|
| æ | 政策文件                     |                          |
| Ê |                          | $\underline{\vee}$       |
| ß | ⊘ 加计扣除研发费用归集明白纸.pdf      | $\underline{\checkmark}$ |
| 0 | ◎ 工时表、分摊表、领料单.docx       | $\underline{\vee}$       |
| 8 |                          | $\underline{\checkmark}$ |
| 0 | ∅ 结题验收报告.docx            | $\underline{\vee}$       |
| Q | ◎ 项目变更申请书.docx           | $\underline{\checkmark}$ |
| ÷ | ● 项目计划书或任务书.docx         | $\underline{\checkmark}$ |
|   |                          | $\underline{\checkmark}$ |
|   | Ø 研究开发活动有关的管理制度.docx     | $\underline{\vee}$       |
|   | ● 有权部门研究开发项目立项的决议文件.docx | $\underline{\vee}$       |
|   | 共1条 10条页 ∨ 〈 1 〉 前往 1 页  |                          |

# 3.10.4 消息通知

企业在系统操作的各流程节点,系统会对应推送消息提示内容。

| 0          | 首页 | ●洋 | 追通知 ×                                         |              |          |                |      |
|------------|----|----|-----------------------------------------------|--------------|----------|----------------|------|
| <b>8</b> 8 | ;  | 消息 | 通知                                            |              |          |                |      |
| e<br>r     | 0  | Ę  | <b>审核通知</b><br>【2023-06-29 16:09:51】 恭喜您,自愿   | 申报项目已提交成功,议  | 青等待唐山市科技 | 友局进行审核!        |      |
| 0          | C  | Ę  | <b>审核通知</b><br>【2023-06-29 16:02:18】 恭喜您,自愿   | 申报项目已提交成功,试  | 青等待唐山市科技 | 友局进行审核!        |      |
| ₽<br>•     | 0  | Ę  | <b>审核通知</b><br>【2023-06-29 15:59:13】 恭喜您,自愿   | 申报项目已提交成功,请  | 青等待唐山市科技 | 友局讲行审核!        |      |
| <b>₽</b>   | (  | Ę  | <b>审核通知</b><br>【2023-05-10 16:25:40】 恭喜您,您年   | 请的2022年度加计扣除 | 项目已审核通过  |                |      |
|            | 0  | Ę  | <b>审核通知</b><br>【2023-05-10 16:10:34】 恭喜您,异议   | 项目已提交成功,请等待  | 寺唐山市科技局设 | 拦行审核!          |      |
|            | 0  | Ę  | <b>审核通知</b><br>【2023-05-10 14:46:44】 您2022年度的 | 1企业研发项目税务部门1 | 已返回异议函,  | 青查看并尽快提交异议项目鉴定 | 重新提交 |
|            | 0  | Ę  | 审核通知                                          |              |          |                |      |